# fonepad<sup>™</sup> 用户手册

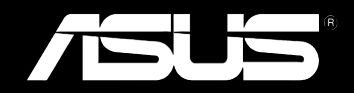

#### C8154 2013 年 4 月

# 版权说明

©ASUSTeK Computer Inc. All rights reserved. 华硕电脑股份有限公司保留 所有权利

本用户手册包括但不限于其所包含的所有信息都受到著作权法的保护,未 经华硕电脑股份有限公司(以下简称"华硕")许可,不得有任何仿造、复 制、摘抄、转译、发行等行为或为其它利用。

# 免责声明

本用户手册是以"现状"及"以目前明示的条件下"的状态提供给您。在 法律允许的范围内,华硕就本用户手册,不提供任何明示或默示的担保及保 证,包括但不限于商业畅销性、特定目的适用性、未侵害任何他人权利及任何 使用本用户手册或无法使用本用户手册的保证,且华硕对因使用本用户手册而 获取的结果或通过本用户手册所获得任何信息的准确性或可靠性不提供担保及 保证。

用户应自行承担使用本用户手册的所有风险。用户明确了解并同意华硕、 华硕的被授权人及董事、管理层、员工、代理商、关联企业皆无须为您因本用 户手册、或因使用本用户手册、或因不可归责于华硕的原因而无法使用本用户 手册或其任何部分而可能产生的衍生、附带、直接、间接、特别、惩罚或任何 其它损失(包括但不限于利益损失、业务中断、数据遗失或其它金钱损失)负 责,不论华硕是否被告知发生上述损失之可能性。

由于部分国家或地区可能不允许责任的全部免除或对上述损失的责任限 制,所以上述限制或排除条款可能对您不适用。

用户知悉华硕有权随时修改本用户手册。本产品规格或驱动程序一经改变,本用户手册将会随之更新。本用户手册更新的详细说明请您访问华硕的客户服务网 <u>http://support.asus.com</u>,或是直接与华硕电脑客户关怀中心400-600-6655 联系(400 服务热线支持手机拨打。不能拨打 400 电话的用户,请拨打技术支持电话 020-28047506)。

对于本用户手册中提及的第三方产品名称或内容,其所有权及知识产权都 为各产品或内容所有人所有且受现行知识产权相关法律及国际条约的保护。

当下列两种情况发生时,本产品将不再受到华硕的保修及服务:

- (1)本产品曾经过非华硕授权的维修、规格更改、零件替换或其它未经过 华硕授权的行为。
- (2)本产品序号模糊不清或丢失。

# 电子档手册下载

要了解更多平板电脑的软件功能与硬件细节,请至<u>http://support.asus.com</u> 下载电子档手册。

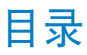

| 关于本用户手册                     | 6 |
|-----------------------------|---|
| 提示说明                        | 7 |
| 字型                          | 7 |
| 安全说明                        | 8 |
| 为电池充电                       | 8 |
| 使用 Fonepad                  | 8 |
| 航空飞行注意事项                    | 8 |
| 配件清单                        | 9 |
| 第一章:硬件设置                    |   |
| 认识您的 Fonepad1:              | 2 |
| 前视图11                       | 2 |
| 后视图14                       | 4 |
| 内视图1                        | 7 |
| 第二章:使用您的 Fonepad            |   |
| 设置您的 Fonepad2               | 0 |
| 安装 micro SIM 卡2             | 0 |
| 安装 microSD 存储卡2             | 2 |
| 重新启动 Fonepad2               | 3 |
| 连接电源充电器2                    | 5 |
| 开启 Fonepad 电源2              | 6 |
| 触摸功能2                       | 7 |
| 使用触摸功能2                     | 7 |
| 第三章:使用 Android <sup>®</sup> |   |
| 首次使用                        | 2 |
| Android® 锁定画面3              | 2 |
| 将 Fonepad 解除锁定3:            | 2 |
| 快速相机模式3                     | 3 |

| 桌面               |    |
|------------------|----|
| 画面查看             |    |
| 设置屏幕自动旋转         |    |
| 使用通话功能           |    |
| 拨打电话             |    |
| 设置联系人名单          |    |
| 创建网络连接           |    |
| 创建 Wi-Fi 无线网络连接  |    |
| 使用蓝牙功能           |    |
| 管理应用程序           | 40 |
| 应用程序快捷方式         |    |
| 查看应用程序信息         | 41 |
| 创建应用程序文件夹        |    |
| 最近使用过的应用程序       | 43 |
| 文件管理员            | 46 |
| 查看内置存储空间         |    |
| 查看外接存储设备         | 46 |
| 使用文件数据           | 47 |
| 设置               |    |
| ASUS 快速设置        |    |
| 通知面板             | 50 |
| 关闭 Fonepad 电源    | 51 |
| 设置 Fonepad 的休眠模式 | 51 |
| 第四章:华硕独家应用程序     |    |
| 华硕独家应用程序         | 54 |
| 音乐               | 54 |
| 相机               |    |
| 图库               |    |
| 电子邮件             | 66 |

| 安卓市场         | 68 |
|--------------|----|
| 大书房          |    |
| 超级云笔迹精简版     | 74 |
| 华硕图酷         |    |
| 音频魔术师        |    |
| 小画板          |    |
| 隐私锁          |    |
| App 备份       |    |
| 小工具          |    |
| ASUS Battery |    |
|              |    |

### 附录

| 废弃物处理10 | ); | 3 | 3 |
|---------|----|---|---|
|---------|----|---|---|

5

# 关于本用户手册

本用户手册通过下列章节编排,提供 Fonepad 的硬件介绍与软件功能使用说明。

第一章:硬件设置

本章为 Fonepad 各部位硬件组件介绍。

第二章:使用您的 Fonepad

本章教您如何使用 Fonepad 的各项功能。

第三章:使用 Android<sup>®</sup>

本章介绍 Fonepad 内置的 Android<sup>®</sup> 操作系统所提供的功能。

第四章:华硕独家应用程序

本章为 Fonepad 内置的华硕独家应用程序介绍。

附录

本章为 Fonepad 的声明与安全说明。

## 提示说明

手册中特定图标、信息与字型的使用说明如下:

重要!本信息包含必须遵守才能完成工作的重要信息。

说明:本信息包含有助于完成工作的额外信息与提示。

警告!本信息包含在特定工作时必须遵守以维护用户安全以及避免造成设备数据与组件丢失的重要信息。

字型

粗体 = 代表必须选取的菜单或项目。 *斜体* = 代表可参考本手册的内容。

7

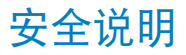

## 为电池充电

若是您想要在外出时长时间使用电池电源,请务必在使用前将电池 完全充满。当 Fonepad 通过电源充电器供电,同时也会为电池充电。 若是 Fonepad 在启动使用的情况下,将耗费更长的时间才能将电池充 满。

重要!请勿让 Fonepad 完成充电后仍继续连接电源。某些电子设备并 非设计为能够超时连接电源。

#### 使用 Fonepad

Fonepad 只应在温度为 0℃(32°F)至 35℃(95°F)的环境下使用。

长时间将 Fonepad 放置于过热或过冷的环境时,可能会影响并缩短 电池使用年限。因此为确保电池得以发挥最佳性能,请于上述建议温 度的环境下使用 Fonepad。

#### 航空飞行注意事项

若您想要在乘坐飞机的飞行过程中使用 Fonepad,请先与航空公司 之人员确认相关信息。部份航空公司订定有电子产品的使用规定,并 禁止于飞机起降时使用电子产品。

重要!Fonepad 可以接受 X 光扫描仪器之检查(需将物品放置于输 送带上),但请勿让 Fonepad 接受磁性探测器及手持金属探测器的检 查。

# 配件清单

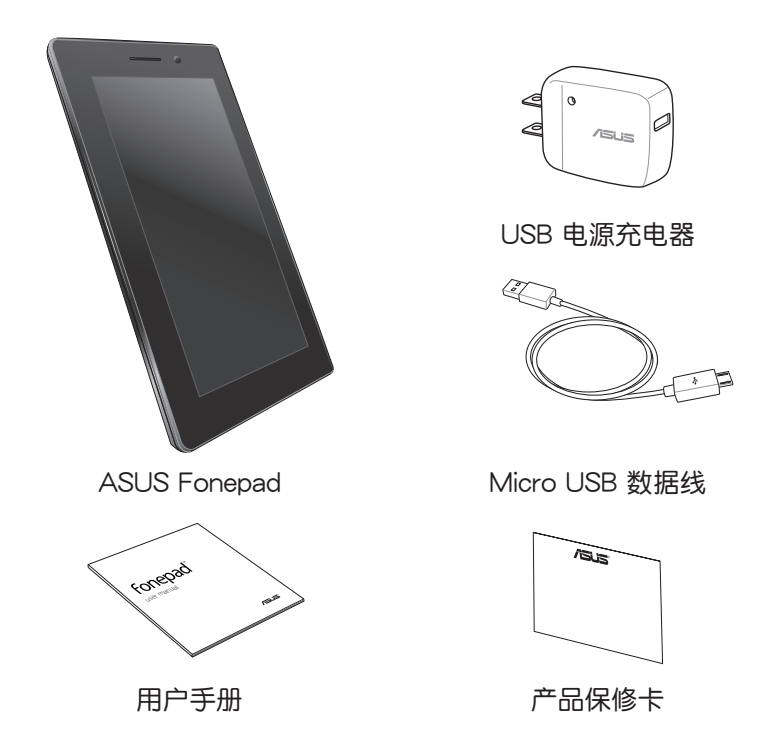

说明:

- 若是任何一项配件有损坏或短缺,请尽速与您的经销商联络。
- 电源插头的款式将依区域而异。

| <br> |
|------|
|      |
| <br> |
|      |
|      |
|      |
|      |
|      |
|      |
|      |
|      |
|      |
|      |
|      |
|      |
|      |
|      |
|      |
|      |
|      |
|      |
|      |
|      |
|      |
|      |
|      |
|      |
|      |
|      |
|      |
|      |
|      |
|      |
|      |
|      |
|      |
|      |
|      |
|      |
|      |
|      |
|      |
|      |
|      |
|      |
|      |
|      |
|      |
|      |
|      |
|      |
|      |

第一章:

硬件设置

# 认识您的 Fonepad

# 前视图

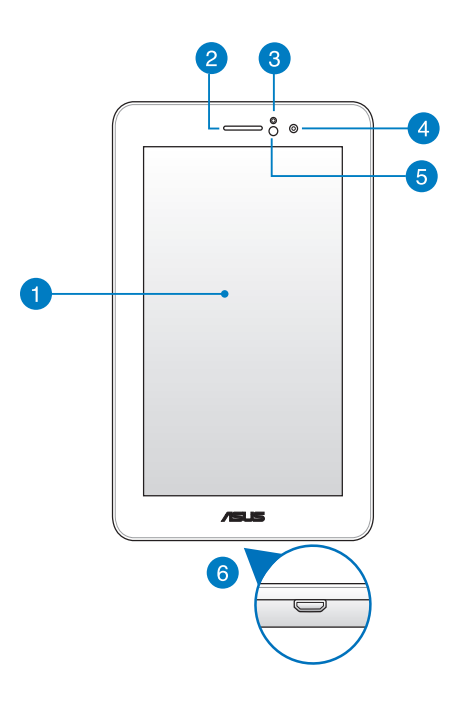

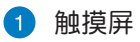

您可以使用多点触摸功能于触摸屏上操作 Fonepad。

2 听筒

您可以由听筒听见来电者的声音。

#### 3 距离感应器

距离感应器可自动检测用户与 Fonepad 的距离。当您使用 Fonepad 接听或拨打电话时,屏幕触控功能与背光将自动关 闭。

#### 4 前置摄像头

内置的摄像头可以截取静态与动态图像、召开视频会议。

5 光线感应器

光线感应器可自动感应环境光源并调整液晶显示屏的亮度。

6 Micro USB 2.0/1.1 连接端口

Micro USB 连接端口可连接电源充电器为 Fonepad 提供电源, 或是为电池充电,同时可使 Fonepad 与其他设备(如笔记本电脑、台式机)连接进行数据传输。

说明:当 Fonepad 通过 USB 连接端口连接至电脑,并且为休眠模式 (屏幕关闭)或是关机时,会为 Fonepad 进行充电。

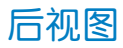

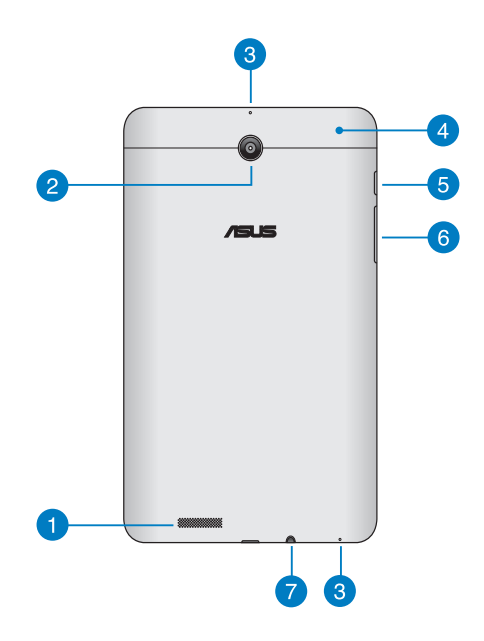

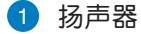

内置的扬声器让您无需连接额外设备,便能听见声音音频。

2 后置摄像头

内置的摄像头可以截取静态与动态图像、召开视频会议。

3 麦克风

内置的单声道麦克风可使用于视频会议、谈话、录音等。

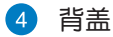

请推开背盖以安装 micro SIM 卡及 microSD 存储卡至相应插 槽,并可查看重置孔与麦克风位置。

说明:请参考 *内视图* 的说明。

5 电源按钮

按下此按钮 2 秒以开启 Fonepad 电源。

按住电源按钮 2 秒可显示关机窗口,请选择 关机 并点击 确定 。

电源开启时按下电源按钮可使 Fonepad 进入休眠模式,再按一下电源按钮可将 Fonepad 由休眠模式唤醒。

当 Fonepad 没有响应时,按住电源按钮 6 秒可强制关机。

重要!

- 当超过 15 秒未使用 Fonepad 时, Fonepad 将自动进入休眠模式。
- 强制重新启动可能会造成数据丢失,建议您定期备份系统中的重要数据。

6 音量调整按钮

按下此按钮以增加或降低音量。 音量调整按钮亦提供以下功能:

- 长按降低音量按钮以启动 Fonepad 的振动模式。
- 当 Fonepad 为振动模式时,按下降低音量按钮可切换 为静音模式。

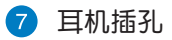

此立体声耳机插孔可将 Fonepad 中的音频信号输出至扩大机喇叭或耳机。

重要!本插孔不支持使用外接麦克风。

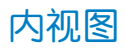

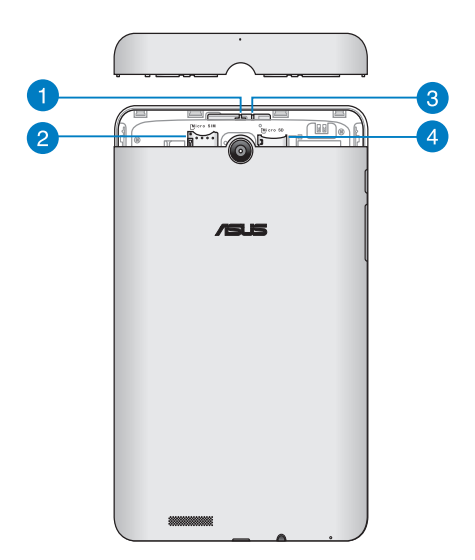

1 麦克风收音孔

此收音孔可接收声音以使用麦克风功能。

Micro SIM 卡插槽

此插槽可安装 micro SIM 卡。

说明:请参考 安装 micro SIM 卡 的说明。

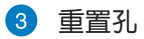

当 Fonepad 没有响应时,使用回形针按压重置孔可强制重新启动。

重要!强制关机可能会造成数据丢失,建议您定期备份系统中的重要 数据。

说明:请参考 重新启动 Fonepad 的说明。

4 MicroSD 存储卡插槽

此插槽用以安装 microSD 存储卡。

说明:请参考 安装 microSD 存储卡 的说明。

第二章:

使用您的 Fonepad

# 设置您的 Fonepad

# 安装 micro SIM 卡

在使用 Fonepad 的通话、信息或移动网络功能前,请先安装 micro SIM 卡。

请依照以下步骤安装 micro SIM 卡:

1. 请将背盖向下推,由 Fonepad 的机身上取下。

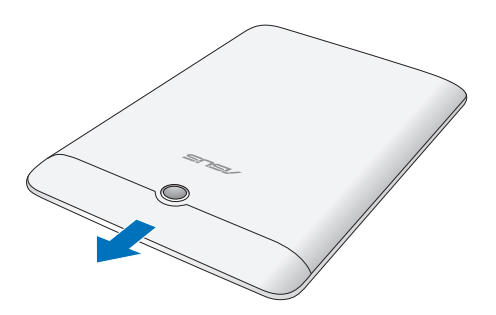

2. 请参考下图所示的 micro SIM 卡插槽位置,并依图示方向安装 micro SIM 卡。

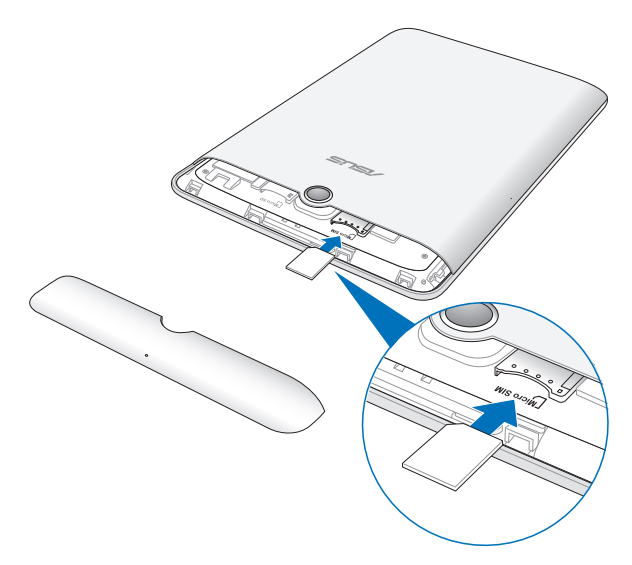

3. 请确保已将背盖安装回 Fonepad。

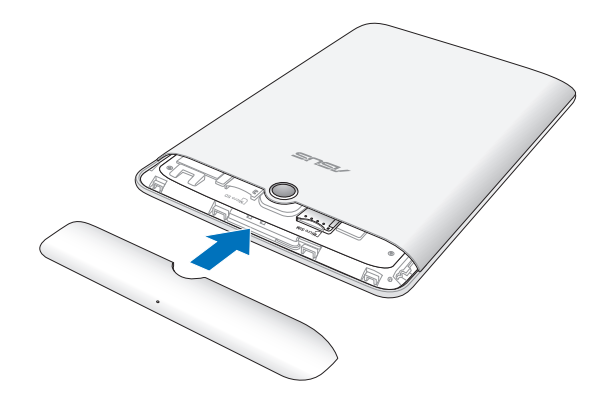

# 安装 microSD 存储卡

请依照以下步骤安装 microSD 存储卡: 1. 请将背盖向下推,由 Fonepad 的机身上取下。

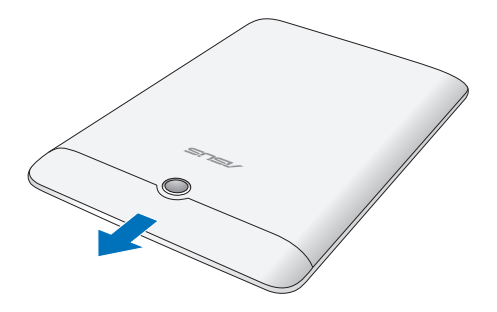

2. 请参考下图所示的 microSD 存储卡插槽位置,并依图示方向安装 microSD 存储卡。

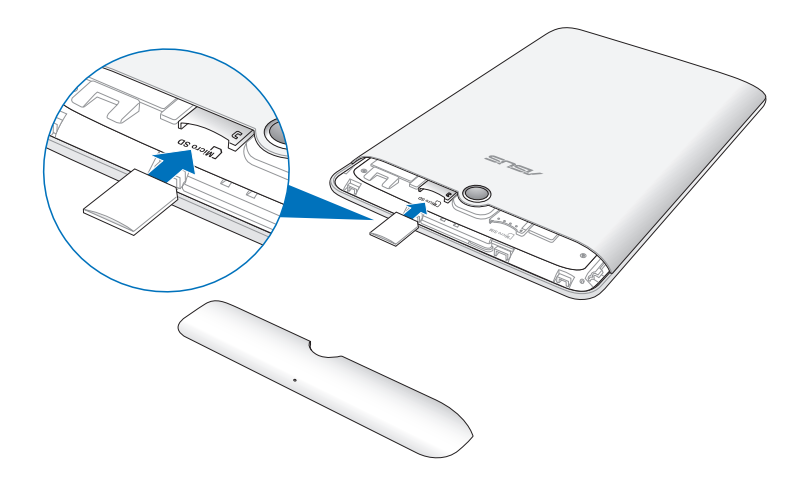

3. 请确保已将背盖安装回 Fonepad。

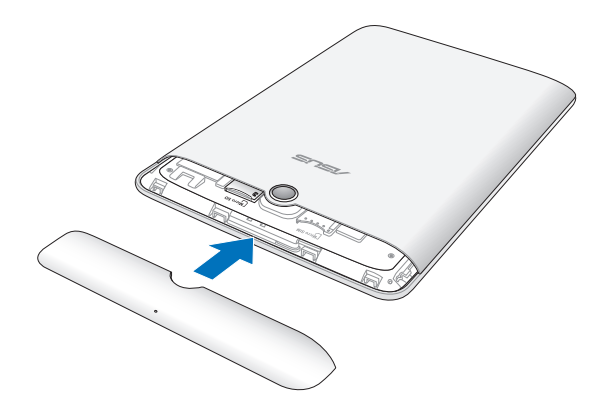

## 重新启动 Fonepad

请依照以下步骤重新启动 Fonepad:

1. 请将背盖向下推,由 Fonepad 的机身上取下。

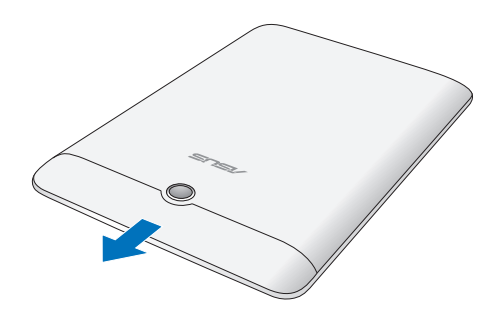

2. 请使用回形针按压重置孔。

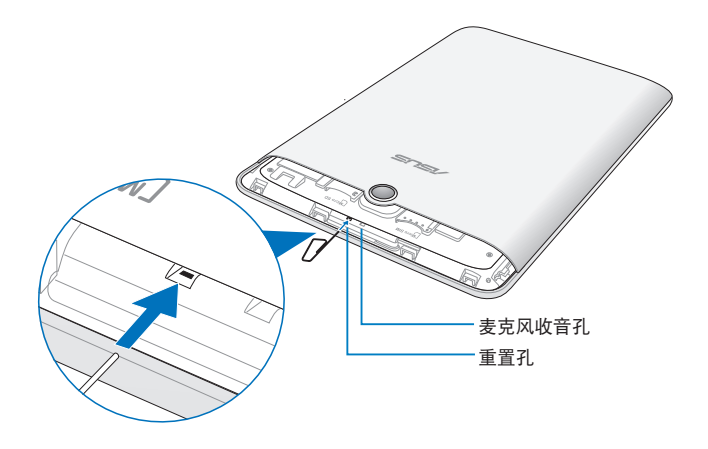

警告!请勿使用回形针按压麦克风收音孔。

#### 3. 请确保已将背盖安装回 Fonepad。

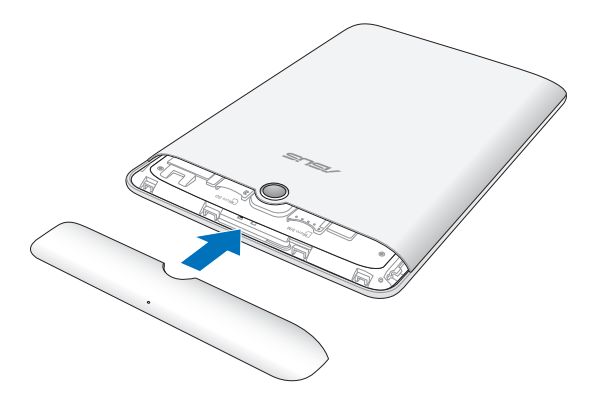

## 连接电源充电器

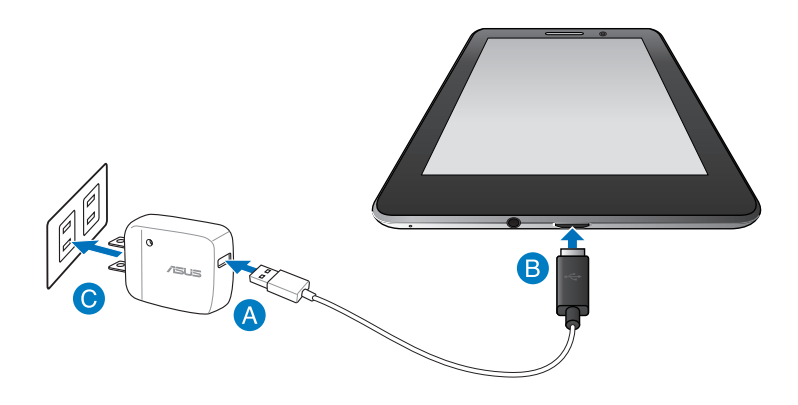

请依照以下步骤为 Fonepad 充电:

- ▲ 请将 micro USB 数据线 USB 端口连接 USB 电源充电器。
- Ⅰ 请将 micro USB 数据线 micro USB 端口连接 Fonepad。
- 请将电源插头连接至插座。

#### 重要!

- 请使用包装盒中的电源充电器及 micro USB 数据线为 Fonepad 充 电,使用其他电源充电器可能造成 Fonepad 故障。
- 在为 Fonepad 充电前,请先撕去 USB 电源充电器和 micro USB 数据线上的塑封膜,以免造成危险。
- 本产品适用的电源输入电压范围为 AC 100V 240V, 输出电压为 DC 5V, 2A。
- 请勿让 Fonepad 完成充电后仍继续连接电源。某些电子设备并非 设计为能够超时连接电源。
- 当在充电模式下使用 Fonepad 时,请确认电源充电器是否已经连接至附近的电源插座。
- 初次使用 Fonepad 之前,请先将电池充电 8 小时以上。

说明:

- 当 Fonepad 通过 USB 连接端口连接至电脑,并且为休眠模式(屏 幕关闭)或是关机时,会为 Fonepad 进行充电。
- Fonepad 通过 USB 连接端口连接至电脑充电时,充电速度会较缓 慢。
- 若您的电脑无法提供足够的功率为 Fonepad 充电,请使用包装盒中的电源充电器连接电源插座以进行充电。

# 开启 Fonepad 电源

请按下位于 Fonepad 机身上方的电源按钮 2 秒开启 Fonepad 电源。

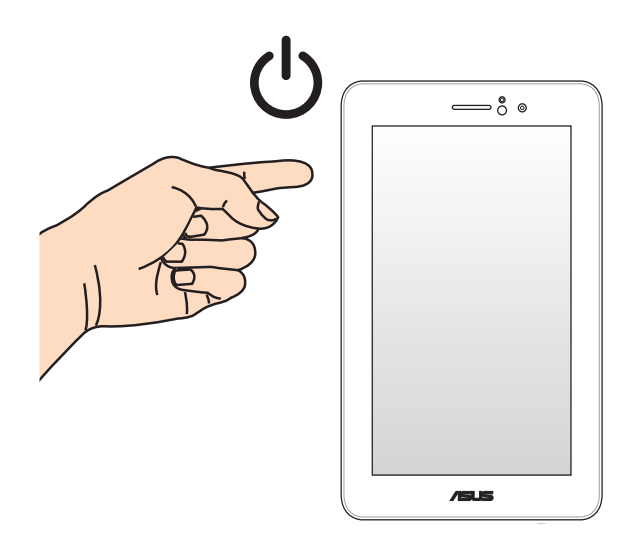

# 触摸功能

您可以于 Fonepad 的触摸屏上,使用触摸功能并通过手指移动以运行应用程序或进行设置。

使用触摸功能

点击并长按

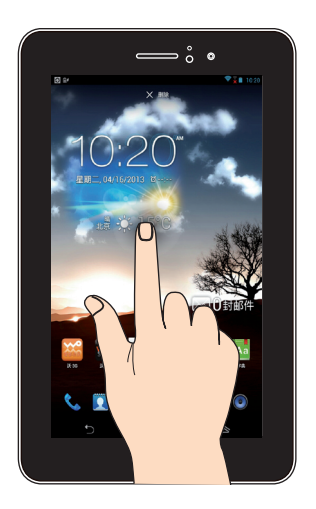

- 请点击并长按应用程序名称,并拖曳至新位置。
- · 将应用程序拖曳至画面上方可删除应用程序快捷方式。
- 点击并长按
  以进行屏幕截图。

说明:请先由 应用程序 > 设置 > ASUS 个人化设置 中开启 屏幕截 图。

点击

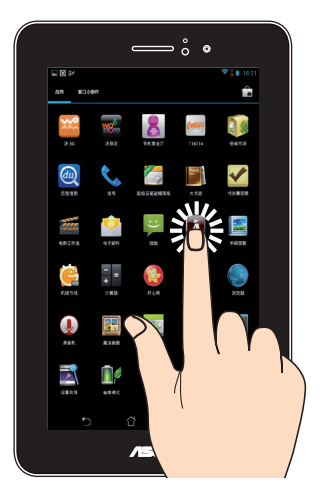

- 点击以运行应用程序。
- 于文件管理员中点击以选择并开启文件。

缩小

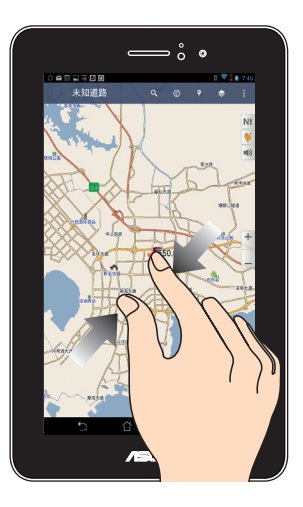

在图库或地图中使用二只手指以斜角移动的方式将手指拉近,以运 行缩小画面的动作。

K004 29

使用一只手指可滑动不同桌面、图库中的图片、大书房中的页面。

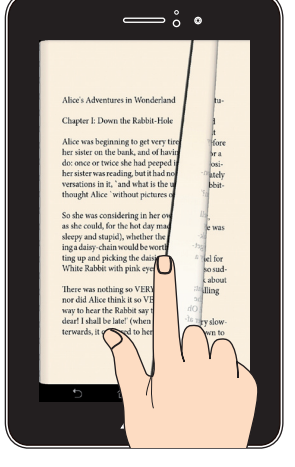

滑动

在图库或地图中使用二只手指以斜角移动的方式将手指拉远,以运行放大画面的动作。

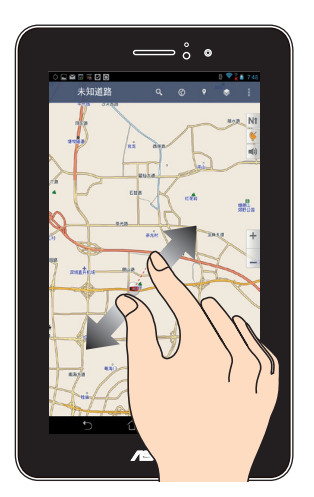

放大

第三章:

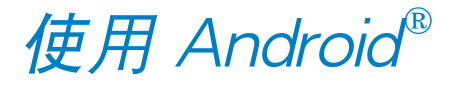

# 首次使用

当您首次使用 Fonepad 时,请先依照屏幕的指示完成 Android<sup>®</sup> 的初始化设置。

请依照以下步骤进行 Fonepad 初始化设置:

- 1. 开启 Fonepad 的电源。
- 2. 请选择使用语言后点击 下一步。
- 3. 请选择输入法后点击下一步。
- 4. 请设置网络连接后点击下一步。
- 5. 请设置 WLAN 后点击 下一步。
- 6. 请设置帐户后点击下一步。
- 7. 请设置时间与日期后点击完成。
- 9. 设置完成后,请点击确定进入开始画面。

# Android<sup>®</sup> 锁定画面

# 将 Fonepad 解除锁定

请由内向外拖曳圆圈至解锁图标,以将 Fonepad 解除锁定。

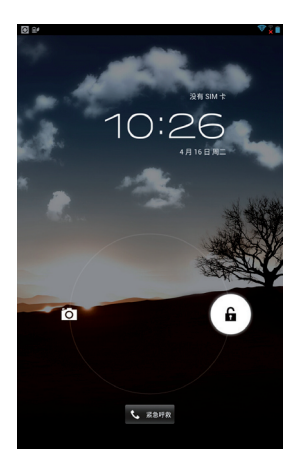

## 快速相机模式

请由内向外拖曳圆圈至相机图标,以启动快速相机模式。

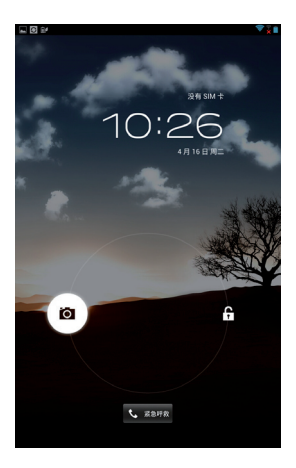

拨打紧急电话

点击 紧急电话 可拨打紧急电话。

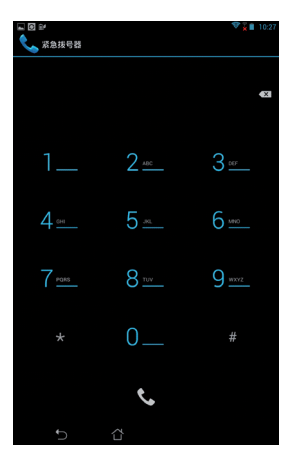

#### 重要!紧急电话号码依区域而异。

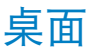

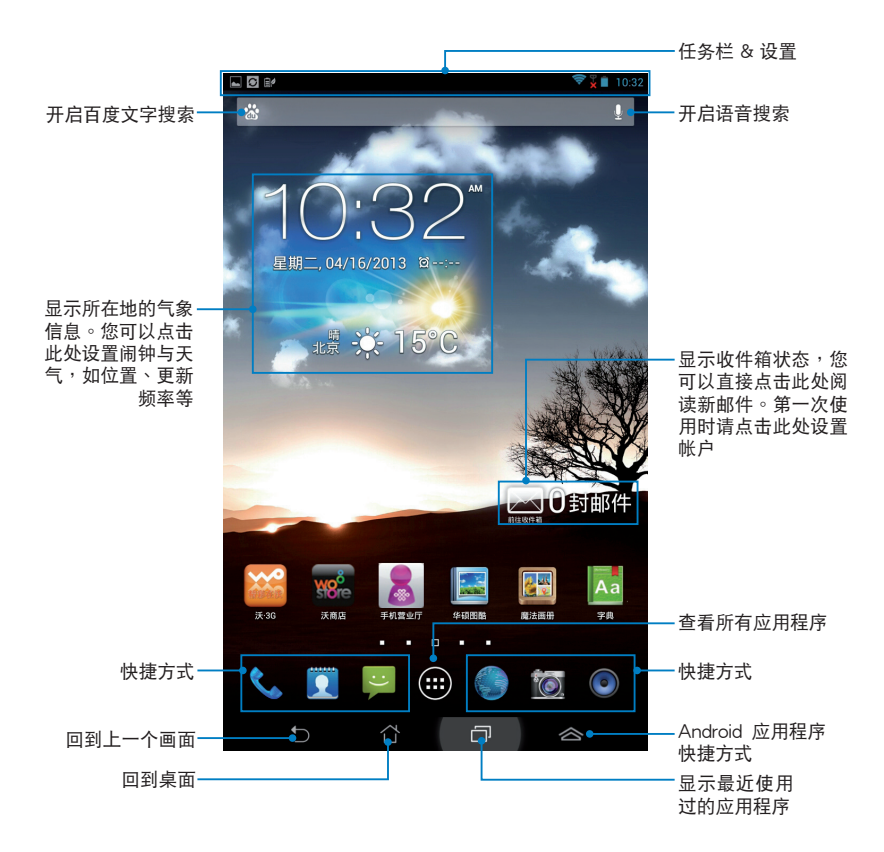

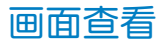

桌面的画面可配合您的使用需求自动旋转为横向或竖向画面。

#### 横向画面

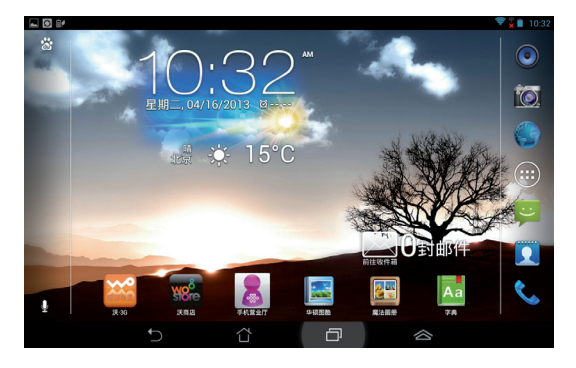

#### 竖向画面

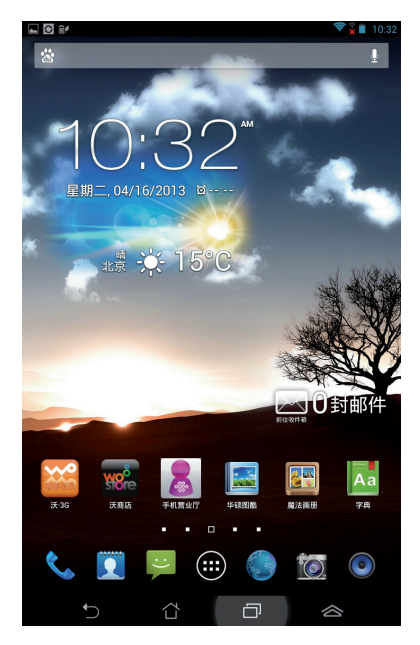

## 设置屏幕自动旋转

Fonepad 将以自动旋转屏幕为默认值,系统会依您手持 Fonepad 的方向自动旋转为横向或竖向画面。

若要关闭屏幕自动旋转功能,请依以下步骤设置:

1. 请点击 (:::) 开启应用程序菜单。

2. 请点击 设置 > 显示 > 自动旋转屏幕 以关闭此功能。

说明:您可以由 ASUS 快速设置 中开启/关闭屏幕自动旋转,请参考 设置 的说明。

# 使用通话功能

## 拨打电话

请依照以下步骤拨打电话:

- 1. 请由桌面点击 📞。
- 2. 请使用数字键盘输入电话号码。
- 4. 请点击 🛛 🛖 结束通话。

# 设置联系人名单

您可以通过以下几个方式设置联系人名单:

- 请由桌面点击 👤 并选择 创建新联系人,接着请依照画面指示添 加联系人。
- 请依照以下步骤将 Micro SIM 卡联系人导入至 Fonepad:
- 1. 将 Micro SIM 卡安装至 Fonepad。
- 2. 请由桌面点击 🦳 ,选择 联系人。
- 3. 请选择 🗧 > 导入/导出。
- 4. 请选择 从 SIM 卡导入,并选择要导入的联系人。
- 请点击 全选 导入所有联系人,或是逐一点击要导入的个别联系人,再点击 导入。

### 创建网络连接

#### 创建 Wi-Fi 无线网络连接

无线网络连接方便您以无线的方式轻松连接网络、进行数据传输。 要使用无线网络功能前,请先开启设备的无线网络设置并连接至无线路由器。有些无线路由器可能需要输入密码才能进行连接,开放性的 无线路由器则不需输入密码即可进行连接。

说明:当您未使用时请关闭无线网络功能以节省电池电力。

请依照以下步骤创建无线网络连接:

- 1. 请点击 (:::) 开启应用程序菜单后点击 设置。
- 2. 请将 WLAN 选项点击为 打开,Fonepad 将会自动扫描可使用的无 线网络。
- 请由搜索到的网络列表中选择想要连接的网络,点击 连接 来创建 连接。若您选择启用安全性的无线网络项目,则需要输入密码。

说明:当 Fonepad 搜索到先前曾经连接过的无线网络时,便会自动进行连接。

### 使用蓝牙功能

#### 开启/关闭蓝牙功能

蓝牙(Bluetooth™)功能是一种短距离的无线连接技术,可让兼 容于蓝牙技术的设备(如智能型手机、笔记本电脑、平板电脑、耳机 等),在短距离内进行实体的连接与数据的交换。

当您通过蓝牙技术首次连接其他设备时,您必需先为设备进行配 对。

说明:未使用设备的蓝牙功能时请关闭蓝牙功能以节省电池电力。

请依照以下步骤开启/关闭 Fonepad 的蓝牙功能:

- 请点击 (:::) 开启应用程序菜单后点击 设置,将蓝牙选项点击为 打开 或 关闭。
- 请由画面上方向下滑动以开启通知面板后点击 \* 以打开/关闭 蓝牙功能。

#### 将 Fonepad 与其他蓝牙设备配对

当 Fonepad 通过蓝牙技术首次连接其他设备时,您必需先为设备进行配对。在 Fonepad 与其他设备创建连接后,就会保持配对状态直到中断连接。

请依照以下步骤将 Fonepad 与其他设备配对:

- 请点击 (:::) 开启应用程序菜单后点击 设置,将蓝牙选项点击为 打开。
- 2. 请点击 蓝牙 以查看可连接的蓝牙设备。

说明:

- 若是想要连接的蓝牙设备未出现于列表中时,请确认该设备的蓝牙 功能已开启,并设置为可侦测。
- 如何将该设备的蓝牙功能开启并设置为可侦测请参考该设备的用户 手册或说明文件。

- 若是您的蓝牙设备尚未准备妥当而 Fonepad 已完成扫描时,请点击 搜索设备 再次进行搜索。
- 请由搜索到的列表中选择想要配对的设备,并依照画面的指示完成 配对工作。若有需要时请参考该设备的用户手册或说明文件。

#### 将 Fonepad 与其他蓝牙设备连接

当 Fonepad 已与其他蓝牙设备配对成功后,您可以随时与该设备进行连接。

请依照以下步骤将 Fonepad 与其他设备连接:

- 请点击 (:::) 开启应用程序菜单后点击 设置,将蓝牙选项点击为 打开。
- 2. 请由 已配对的设备 列表中选择要连接的蓝牙设备。

#### 解除配对或设置蓝牙设备

请依照以下步骤解除配对或设置蓝牙设备:

- 请点击 (:::) 开启应用程序菜单后点击 设置,将蓝牙选项点击为 打开。
- 2. 请点击 蓝牙 以显示蓝牙设置菜单。
- 3. 请于想要解除配对或设置蓝牙设备旁,点击
- 4. 由设置菜单中您可以进行以下设置:
- · 点击 取消配对 以解除配对设备。
- · 点击 重命名 以重新命名蓝牙设备。
- 由 配置文件 中点击其他设置。
- 5. 设置完成后请点击 🎦 返回。

## 管理应用程序

### 应用程序快捷方式

您可以将常用的应用程序快捷方式设置于桌面上,以方便快速开 启。

请依照以下步骤设置应用程序快捷方式:

- 1. 请点击 (:::) 开启应用程序菜单。
- 长按欲设置快捷方式于桌面的应用程序,应用程序快捷方式即会显示于桌面上,请拖曳应用程序快捷方式至欲摆放的位置。

删除应用程序快捷方式

您可以将桌面上应用程序的快捷方式删除,该应用程序仍可于应用 程序菜单中开启。

请依照以下步骤删除应用程序快捷方式:

- 请长按欲删除快捷方式的应用程序图标, 画面上方会出现 X 删除。
- 2. 请将应用程序拖曳至 X 删除 即可删除应用程序快捷方式。

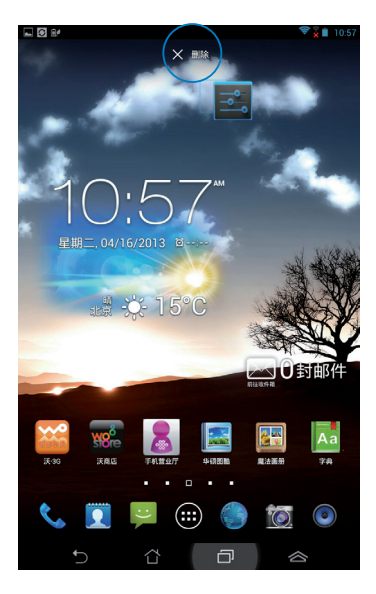

### 查看应用程序信息

当设置应用程序快捷方式时,画面上方会出现应用信息,将应用程序拖曳至该图标可查看应用程序的详细数据。

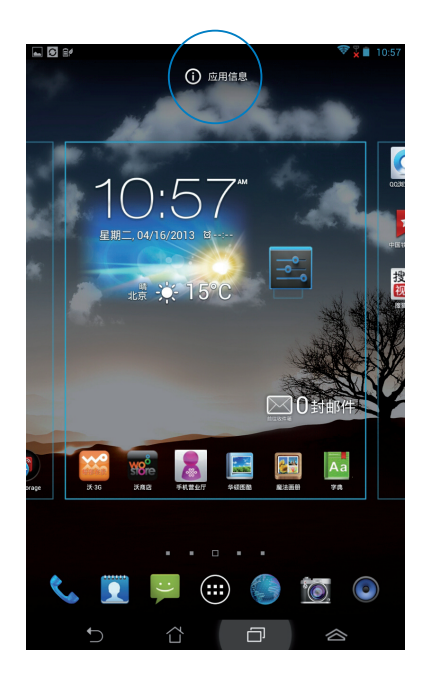

### 创建应用程序文件夹

您可以通过创建文件夹管理桌面上的应用程序快捷方式。 请依照以下步骤设置应用程序文件夹:

请由桌面上长按应用程序快捷方式,并拖曳至其他应用程序快捷方式。

说明:

- 应用程序文件夹将呈现黑色圆圈。
- · 您可以将多个应用程序放置于一个文件夹中。
- 两个应用程序快捷方式相迭后将合为一个未命名的新文件夹,点击 文件夹后可重新命名文件夹名称。

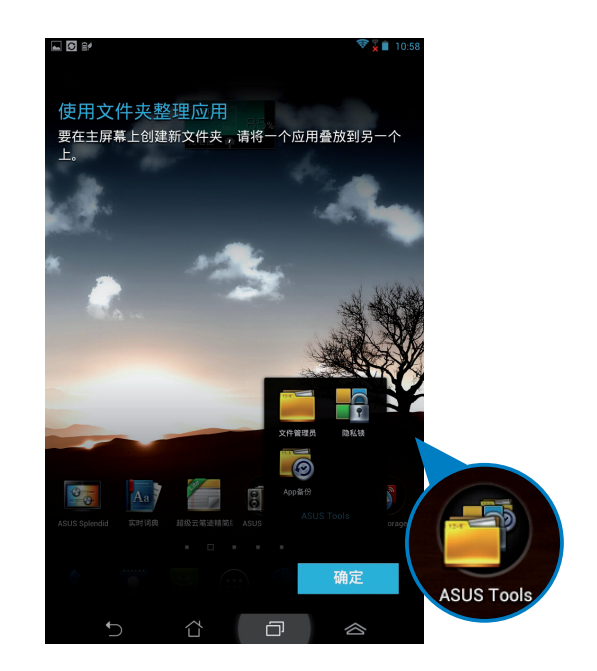

### 最近使用过的应用程序

最近使用过的应用程序将以列表方式呈现,您可以查看最近使用过 的应用程序列表或详细信息。

请依照以下步骤开启最近使用过的应用程序:

- 1. 请点击 🗇 开启 最近使用过的应用程序。
- 2. 请上下滑动以查看最近使用过的应用程序。

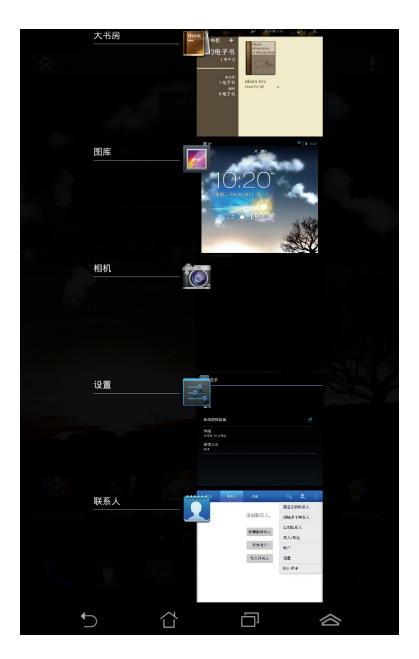

3. 长按应用程序可由列表选择 从列表中删除 或 应用信息。

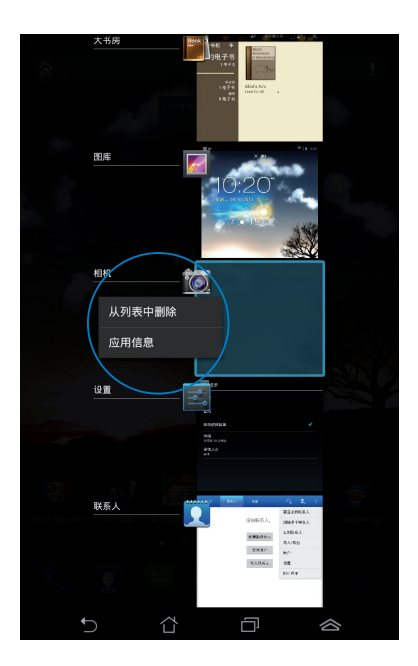

#### 说明:您也可以利用长按并左右滑动将应用程序从列表中删除。

#### ASUS Task Manager

ASUS Task Manager 将显示 Fonepad 正在运行中的应用程序,并显示该应用程序使用的系统资源。

请依照以下步骤设置 ASUS Task Manager:

- 1. 请点击 (:::) 开启应用程序菜单,并点击 窗口小部件。
- 2. 请长按 ASUS Task Manager, ASUS Task Manager 的窗口即会 出现于桌面上。

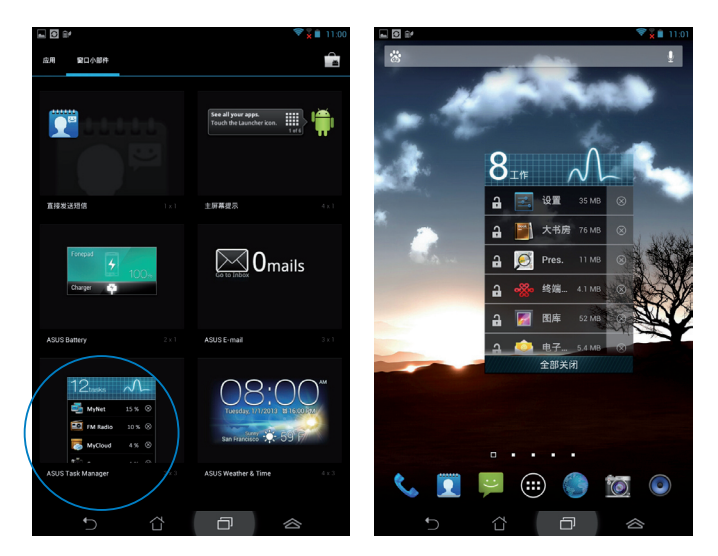

- 3. 于桌面上长按 ASUS Task Manager 的窗口可调整窗口的上下长 度。
- 点击应用程序名称右侧的 S 可关闭该应用程序,或是点击 全部 关闭 关闭所有运行中的应用程序。

# 文件管理员

文件管理员可以帮助您快速且方便地管理设备内置存储空间或外接 存储设备内的文件数据。

### 查看内置存储空间

请依照以下步骤查看内置存储空间的文件数据:

- 1. 请点击 (:::) 开启应用程序菜单。
- 2. 请点击 文件管理员 并进入 My Storage。
- 左侧面板将显示内置存储空间(/sdcard/)的文件夹,请点击欲查 看的文件夹。
- 4. 点击 🕞 即可返回至 My Storage。

### 查看外接存储设备

请依照以下步骤查看外接存储设备的文件数据:

- 1. 请由画面上方向下滑动以开启通知面板。
- 2. 请点击 🔲 以查看 microSD 存储卡中的数据, 欲删除时请点击

重要!在删除 microSD 存储卡前请确认文件已保存。

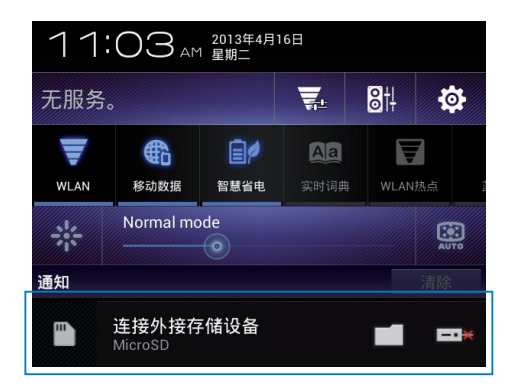

### 使用文件数据

您可以由文件管理员中针对内置存储空间或外接存储设备内的文件 数据进行复制、剪下、分享或删除。

请勾选文件后,由上方工具列选择复制、剪下、分享或删除,或是您也可以长按并拖曳欲移动的文件数据。

说明:

- 分享功能仅适用于文件或文件夹中的文件。
- · 您可以长按并拖曳文件以更改保存位置。

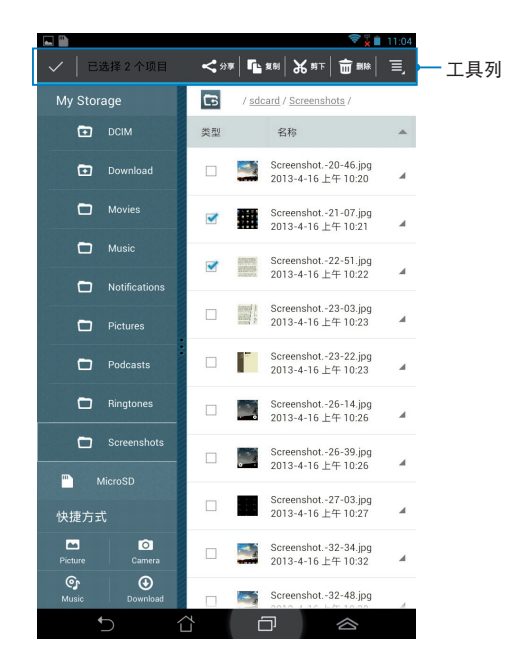

## 设置

在设置菜单中您可以进行 Fonepad 的相关设置,包括 无线和网络、设备、个人、帐户 与 系统。请由设置菜单的左侧点击欲设置的项目进行高级设置。

您可以通过以下两个方式开启设置菜单:

#### 由应用程序菜单

- 1. 请点击 (:::) 开启应用程序菜单,点击 设置。
- 2. 请由画面上方向下滑动以开启 ASUS 快速设置面板,并点击 🔅

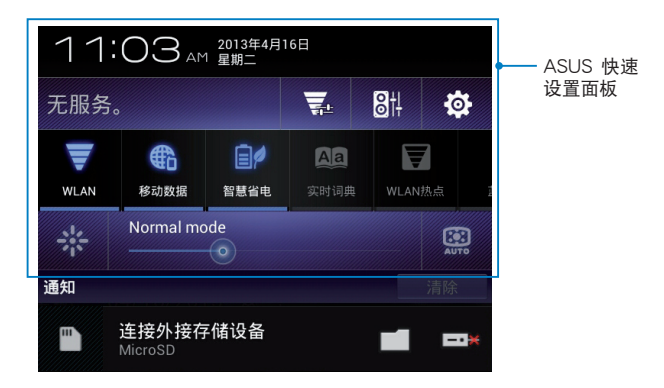

### ASUS 快速设置

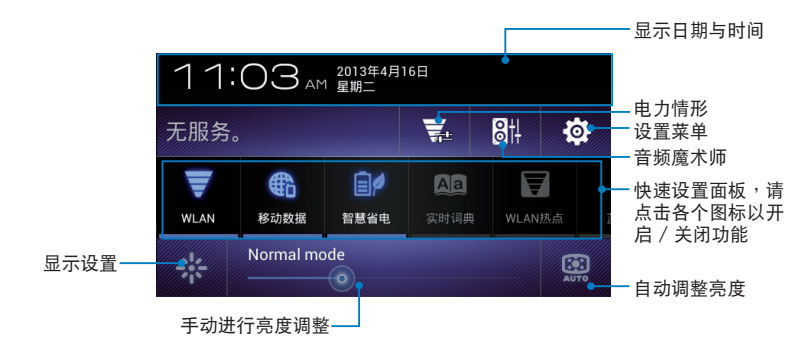

#### ASUS 快速设置面板

点击各图标可开启 / 关闭该功能。

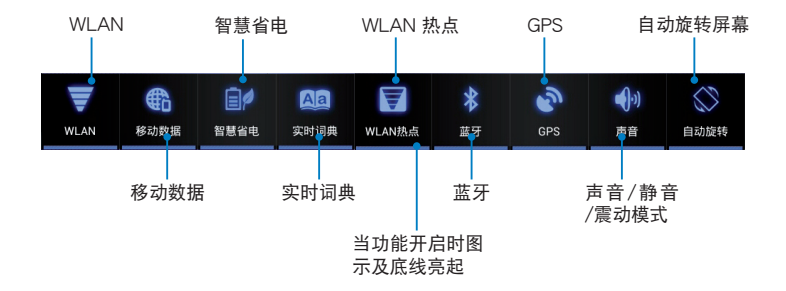

### 通知面板

通知面板会出现于 ASUS 快速设置面板的下方,提醒您应用程序更新、新进电子邮件及设备状况。

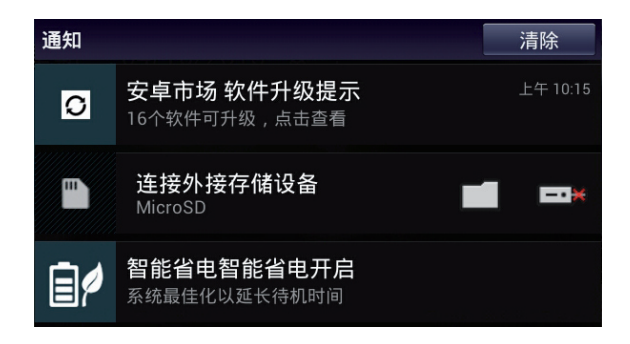

说明:点击 清除,或是长按并左右滑动可将更新或提醒由列表中删 除。

# 关闭 Fonepad 电源

请依照以下步骤关闭 Fonepad 电源:

- 按住电源按钮 2 秒可显示关机窗口,请选择 关机 并点击 确定。
- 当 Fonepad 没有响应时,按住电源按钮 6 秒可强制关机。

重要!强制关机可能会造成数据丢失,建议您定期备份系统中的重要 数据。

### 设置 Fonepad 的休眠模式

当 Fonepad 电源开启时,按一下电源按钮即可使 Fonepad 进入休 眠模式。

| <br> |
|------|
|      |
| <br> |
| <br> |
|      |
|      |
|      |
| <br> |
|      |
|      |
|      |
|      |
|      |
|      |
|      |
|      |
|      |
|      |
|      |
|      |
|      |
|      |
|      |
|      |
|      |
|      |
|      |
|      |
|      |
|      |
|      |
|      |
|      |
|      |
|      |
|      |
|      |
|      |
|      |
|      |
|      |
|      |
|      |
|      |
|      |
|      |
|      |
|      |
|      |
|      |
|      |
|      |
|      |
|      |
|      |
|      |

第四章:

华硕独家应用程序

# 华硕独家应用程序

## 音乐

Fonepad 将自动显示保存于内置存储空间和外接存储设备中的音乐 文件列表。您可以选择随机播放音乐文件,或是直接由音乐专辑中选 择欲播放的音频文件。

您可以左右滑动页面以查看不同的分类选项,以便快速找到欲播放 的音频文件。

请点击 (:::) 开启应用程序菜单,点击 音乐 以播放您喜欢的音乐文件。

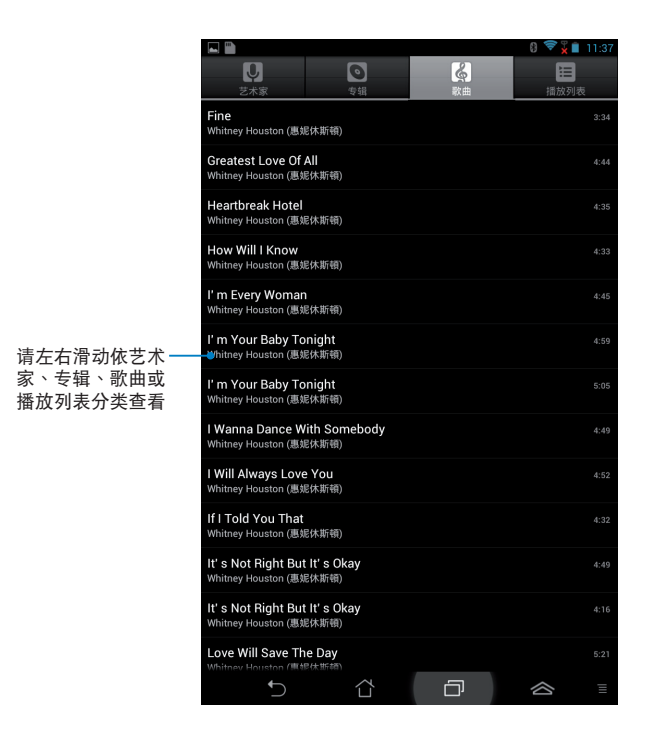

说明:

Fonepad 支持以下音频及影音格式:

解码

音频格式:AAC LC/LTP、AMR-NB、AMR-WB

影音格式:H.263、H.264、MPEG-4

编码

音频格式:AAC LC/LTP、HE-AACv1(AAC+)、HE-AACv2(enhanced AAC+)、AMR-NB、AMR-WB、 MP3、FLAC、MIDI、PCM/WAVE、Vorbis、WAV a-law/ mu-law、WAV linear PCM、WMA 10、WMA Lossless、 WMA Pro LBR

影音格式:H.263、H.264、MPEG-4、VC-1/WMV、VP8

## 相机

您可以通过摄像头来使用照相或录像功能。 请由桌面点击 相机 以使用照相或录像功能。

说明:相片或是影音文件会自动保存至 图库。

相机模式

竖向画面

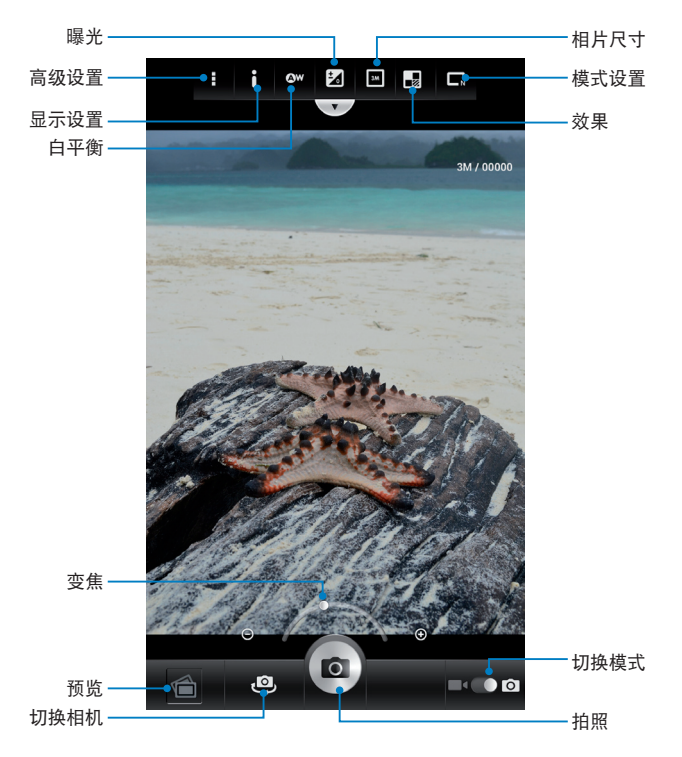

#### 横向画面

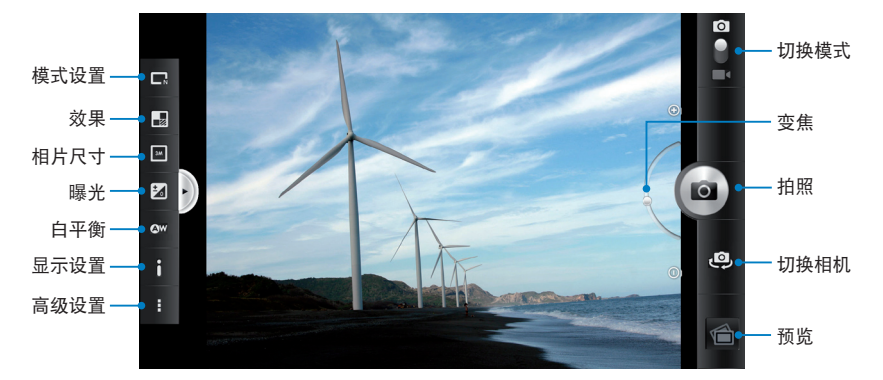

录像模式

竖向画面

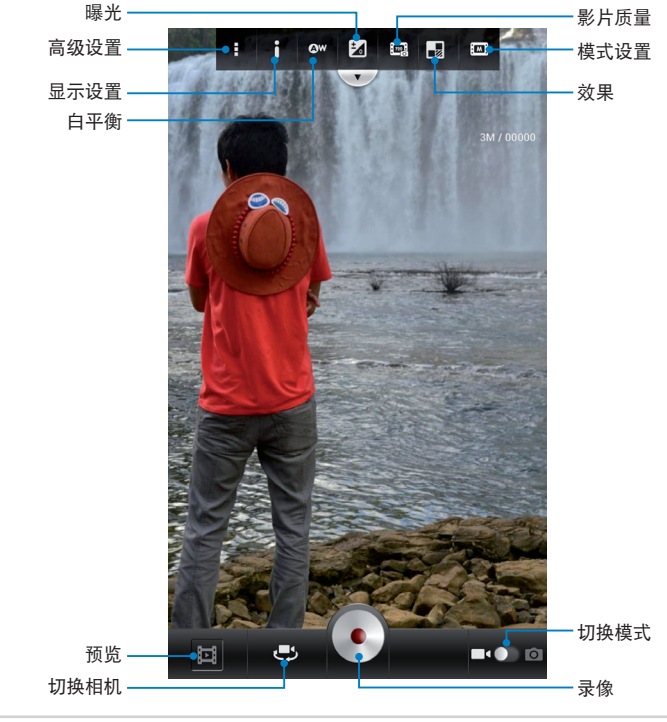

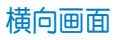

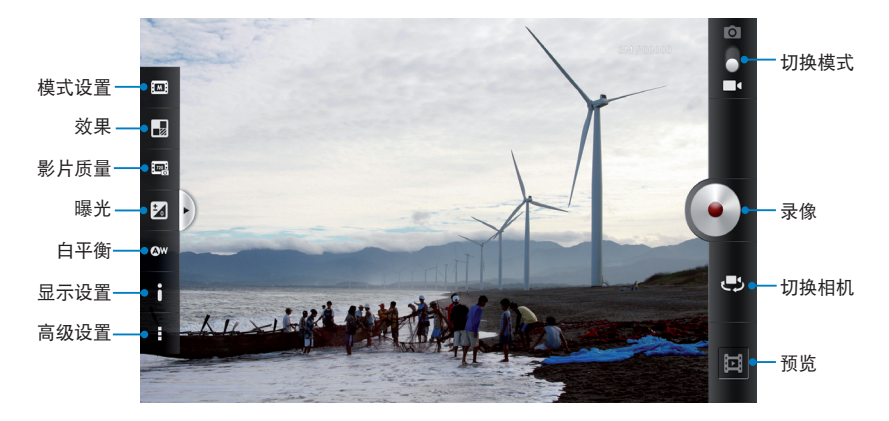

图库

图库将自动显示保存于 Fonepad 中的图片与影音文件列表。

您可以直接点击欲查看的图片或影音文件,或是以幻灯片的方式播 放所有的文件。

请点击 :::: 开启应用程序菜单,点击 图库 以查看图片或影音文件。

图库主画面

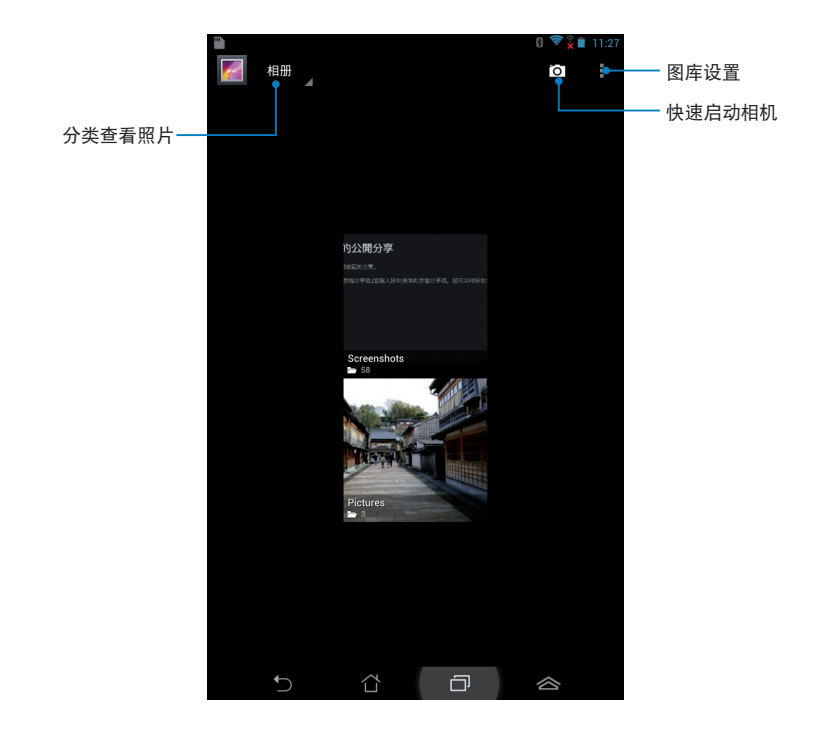

#### 分享及删除相册

请由图库中选择相册并长按,上方即会出现工具列,您可以通过互 联网分享相册、或是删除相册。

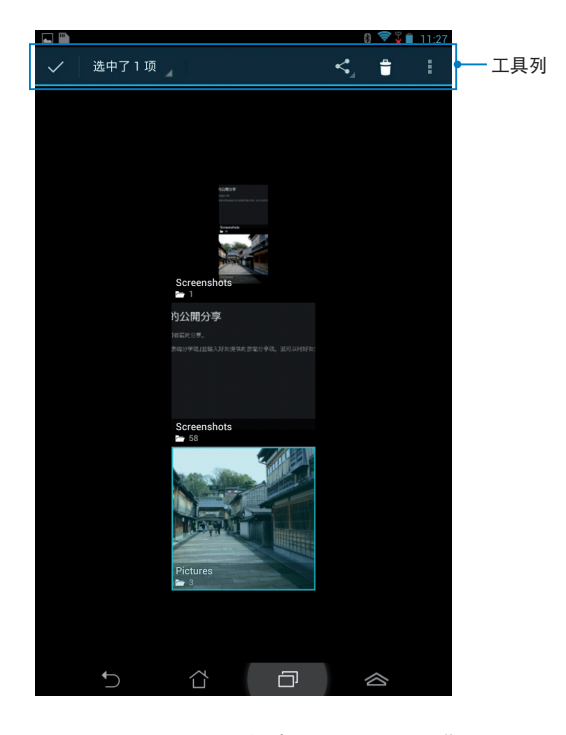

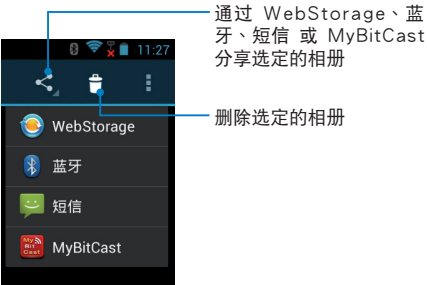

#### 分享、删除与编辑图片

请由图库中点击图片后,再使用上方的工具列进行分享、删除或编 辑图片。

#### 分享图片

请依照以下步骤分享图片:

- 1. 由图库中点击想要进行分享的图片。
- 2. 请点击 < 并选择您想要使用的分享方式。

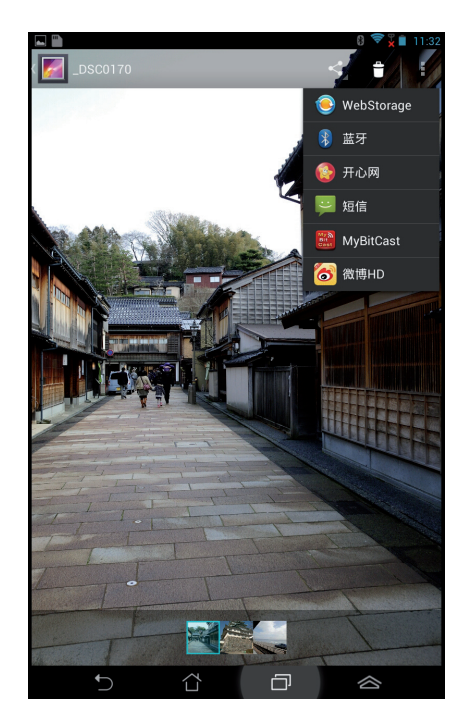

请依照以下步骤分享多张图片:

- 1. 由图库中开启包含想要分享图片在内的相册。
- 2. 请点击并长按想要分享的图片。
- 3. 请点击 < 并选择您想要使用的分享方式。

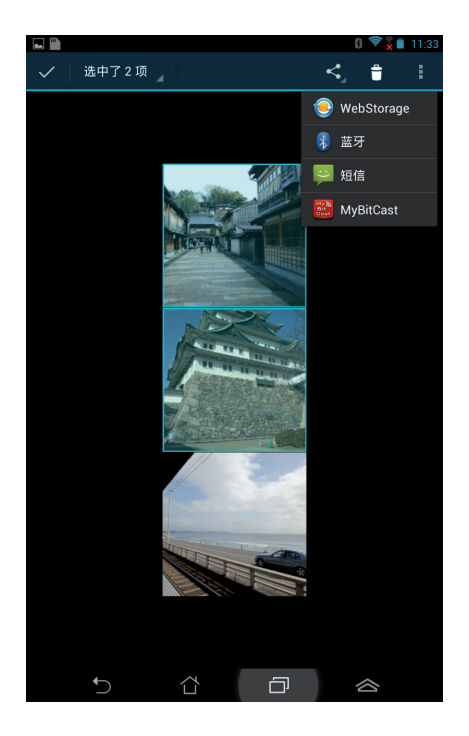

#### 编辑图片

请依照以下步骤编辑图片:

- 1. 由图库中点击想要编辑的图片。
- 2. 请点击 > 编辑。
- 3. 请选择您想要使用的编辑方式。

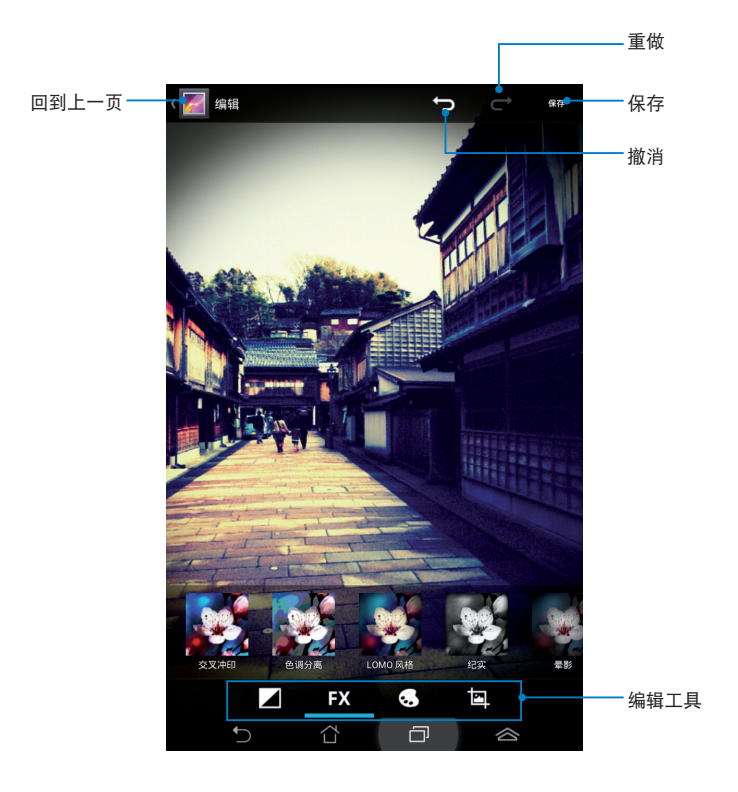

#### 删除图片

请依照以下步骤删除图片:

1. 由图库中点击想要删除的图片。

#### 2. 请点击 🍵 。

3. 请点击 确定。

请依照以下步骤删除多张图片:

- 1. 由图库中开启包含想要删除图片在内的相册。
- 2. 请点击并长按想要删除的图片。

3. 请点击 盲 ,选择 确定。

#### 照片小工具

照片小工具 可以让您由桌面上快速地开启喜爱的相片或相册。 请依照以下步骤设置照片小工具:

- 1. 请点击 (:::) 开启应用程序菜单。
- 2. 请点击 窗口小部件。
- 3. 请长按照片,照片小工具即会设置至桌面,并出现选择图片窗口。
- 4. 请选择欲放置于桌面上的相册或图片。

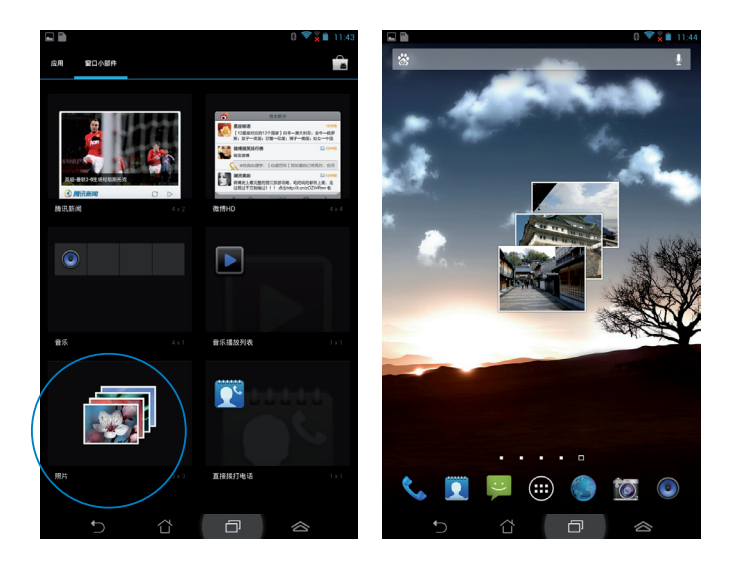

### 电子邮件

电子邮件 功能方便您同时管理数个电子邮件帐号、轻松地阅读邮件。

帐户设置

电子邮件帐户

请依照以下步骤设置电子邮件帐号:

- 1. 请点击 (:::) 开启应用程序菜单。
- 2. 请点击 电子邮件。
- 3. 请输入 电子邮件地址 和 密码 后请点 击下一步。
- 说明:Fonepad 将自动进行相关的服务器 设置,请耐心等候。

4. 请设置 帐户选项 后点击 下一步。

| 您,                  | 您只需执行几个步骤,即可为大多数帐户设置电子邮件。 |      |     |     |   |   |   |     |       |       |
|---------------------|---------------------------|------|-----|-----|---|---|---|-----|-------|-------|
| 电子                  | 电子邮件地址                    |      |     |     |   |   |   |     |       |       |
| 部码                  | 2014                      |      |     |     |   |   |   |     |       |       |
|                     |                           |      |     |     |   |   |   |     |       |       |
|                     |                           |      |     |     |   |   |   |     |       |       |
|                     | 手动设置下一步                   |      |     |     |   |   |   |     |       |       |
| 1                   | 2 :                       | 3    | 4   | 5   | 6 | 7 | 8 | 9   | 0     | ×     |
| q                   | w                         | е    | r   | t   | у | u | i | 0   | р     | •     |
| ₽                   | а                         | s    | d   | f   | g | h | j | k   | 1     | 下个    |
| ÷                   | z                         | x    | с   | v   | b | n | m | ,   |       | Ŷ     |
|                     | • I                       | @#   |     | _   | _ |   | 1 | Γ.  | @     | .com  |
|                     | ~                         |      |     | ĉ   |   | Ó |   |     | 合     |       |
|                     |                           |      |     |     |   |   |   |     |       |       |
|                     |                           |      |     |     |   |   |   |     | 0 💎 ; | 11:47 |
| •                   | 《户设】                      | £    |     |     |   |   |   |     |       |       |
| 帐                   | 户边                        | 町    |     |     |   |   |   |     |       |       |
| 8517                | (查收额)                     | × 10 | 能模式 | (节能 | ) |   |   |     |       |       |
| 要同                  | 步的天鹅                      | ¢ ۾  | 动   |     |   |   |   |     |       |       |
|                     |                           |      |     |     |   |   |   |     |       |       |
|                     | □ 默认情况下从此帐户发送电子邮件。        |      |     |     |   |   |   |     |       |       |
| ✓ 收到电子邮件时通知我。       |                           |      |     |     |   |   |   |     |       |       |
| ☑ 两步就账户下的联系人。       |                           |      |     |     |   |   |   |     |       |       |
| ☑ 网步就帐户下的日历。        |                           |      |     |     |   |   |   |     |       |       |
| ☑ 同步此帐户中的电子邮件。      |                           |      |     |     |   |   |   |     |       |       |
| ☑ 连接到 Wi-Fi 后自动下载附件 |                           |      |     |     |   |   |   |     |       |       |
|                     |                           |      |     |     |   |   |   |     |       |       |
| 1                   |                           | F-#  |     |     |   |   |   | 下一步 |       |       |

Ē

6 😤 🕻 🗎 1

 请输入欲使用的名称做为此帐号传送 外部信息时的显示名称,输入完成后 请点击下一步进入收件箱。

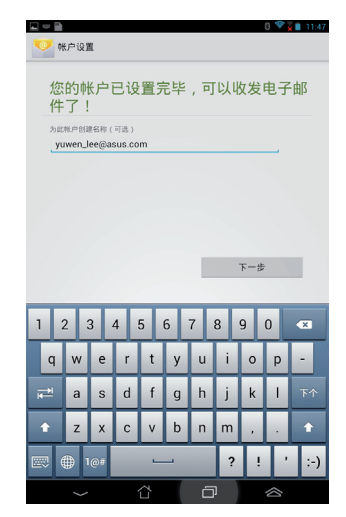

#### 添加电子邮件帐号

请依照以下步骤添加电子邮件帐号:

- 请点击 (:::) 开启应用程序菜单,点击 电子邮件。
- 3. 请点击 > 设置,点击 添加帐户 以 添加电子邮件帐号。

|    |                     |      | 8 💎 🏅 | 11:48 |  |  |  |
|----|---------------------|------|-------|-------|--|--|--|
| E. | ${\bf M}_{\!\!\!+}$ | 0,   | S     | (     |  |  |  |
|    |                     | 同步选项 |       |       |  |  |  |
|    |                     | 设置   |       |       |  |  |  |
|    |                     |      |       |       |  |  |  |

### 安卓市场

您可以在安卓市场下载各式各样的应用程序。

运行安卓市场

请依照以下步骤运行安卓市场:

1. 请点击 (:::) 开启应用程序菜单,点击 安卓市场。

2. 请选择想要下载的应用程序,并点击下载。

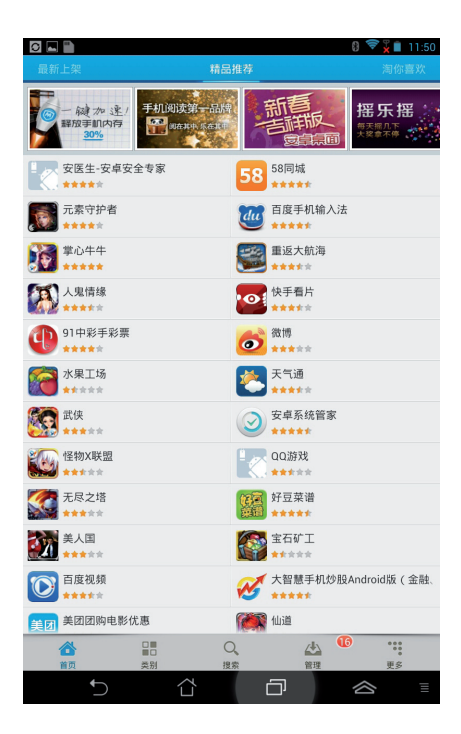

### 大书房

在大书房中您可以查看您的电子书,并且依不同的分类创建书柜。 由不同出版商所购买的电子书都可以在大书房中查看。

#### 请点击 (:::) 开启应用程序菜单,点击 大书房。

说明:大书房支持 ePub、PDF 和 TXT 文件格式的电子书。

重要!有些电子书的预览功能需要先从网络或电子市场下载并安装 Adobe Flash player 才能顺利阅读。因此建议您使用大书房前先下载 安装 Adobe Flash player。

#### 大书房主画面 依标题分类、依作者分类、 依日期分类 或 My Array 选择以移动或 分享电子书-删除电子书 高级设置 ♀ 依标题分类 0 我的书柜 十 Adventures 我的电子书 in Wonderla 1 电子书 所有书柜 Alice's Adv. 1电子书 选定书柜中的电子书 Lewis Carroll <sub>报纸</sub> 0 电子书 上次阅读 上次阅读的电子书 Alice's Adventures in Lewis Carrol $\land$ Ð $\otimes$

#### 阅读电子书

阅读电子书时,请点击右下角或向左滑动以翻页至下一页、点击左 下角或向右滑动以翻页至前一页。

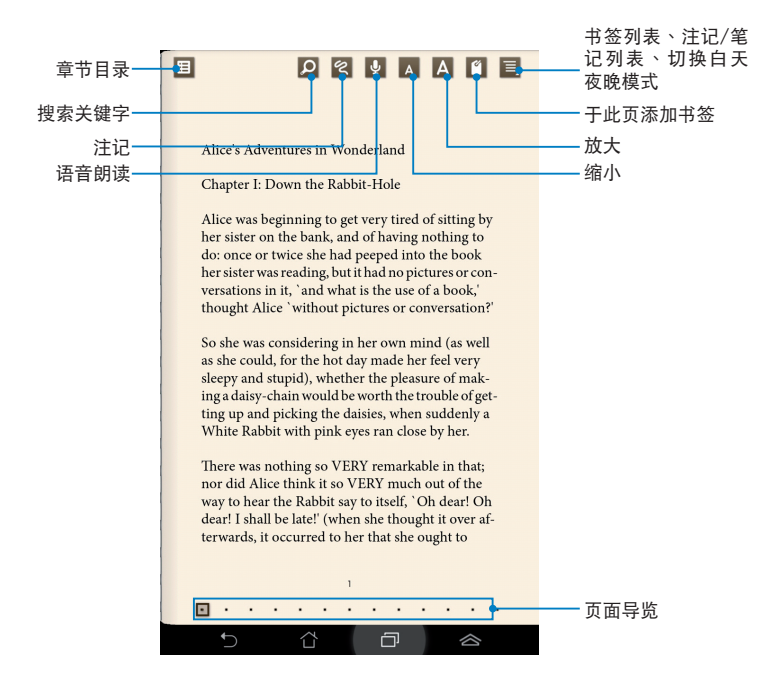

#### 请如同阅读实体书籍般翻阅电子书。

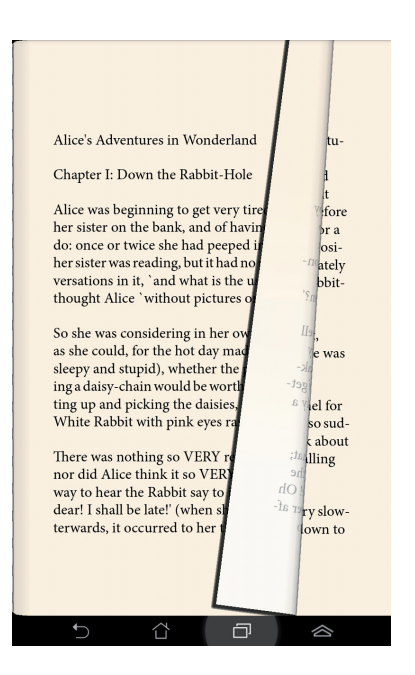

#### 插入书签

插入书签后,可以方便您在下次阅读时快速找到先前阅读的页面。

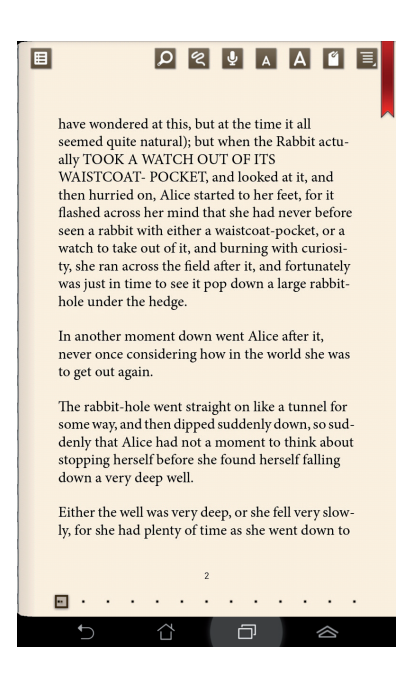

请依照以下步骤插入书签:

- 1. 请点击页面以显示工具列。
- 2. 请点击 🥤 以插入书签,您可以于一页以上的页面插入书签。
- 3. 请点击 三 > 书签清单 以查看所有书签,您可以由中点击想要查 看的书签。
#### 在电子书上添加笔记

在电子书上添加笔记可以方便您了解单字字义、复制单字或句子、 通过电子邮件分享,或是翻译为其他语言。

#### 为单字添加笔记

为句子添加笔记

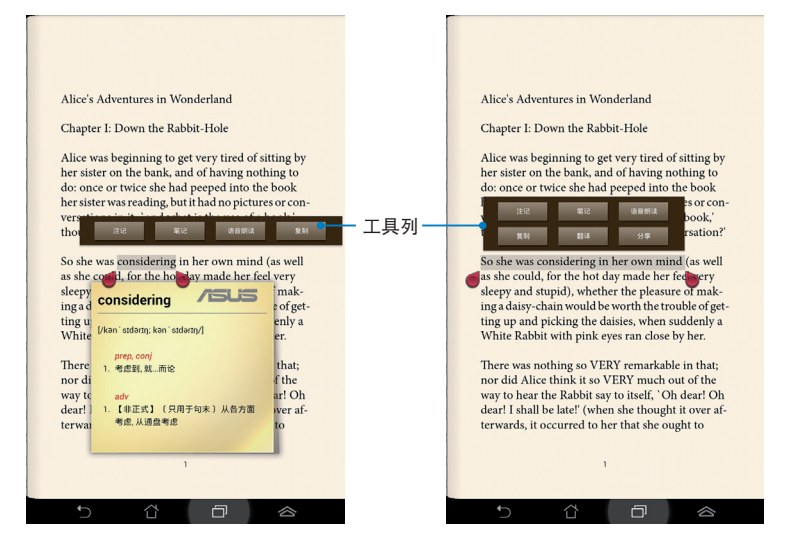

#### 请依照以下步骤添加笔记:

1. 请点击单字并长按直到工具列出现。

说明:想要选择句子时,请先点击并长按单字,接着再拖曳光标选择 句子。当选择句子时字典功能将无法使用。

- 2. 由工具列中,您可以使用下列功能:
  - a. 点击 注记 以进行标注。
  - b. 点击 笔记 以输入文字。
  - c. 点击 语音朗读 可运行语音朗读功能。
  - d. 点击 复制 可复制选择的单字或句子,并可贴上至其他文书编辑的应用程序。
  - e. 点击 翻译 可将句子翻译为设置的语言。
  - f. 点击 分享 可分享选择的句子。

# 超级云笔迹精简版

超级云笔迹精简版为华硕独家应用程序,方便您使用平板电脑书写 或是绘图。您可以利用超级云笔迹精简版书写笔记、绘图、拍照并插 入照片、录制音频或影音文件等。

您还可以将超级云笔迹精简版的笔记同步至 ASUS WebStorage 帐户。

请点击 (:::) 开启应用程序菜单,点击 超级云笔迹精简版。

#### 超级云笔迹精简版主画面

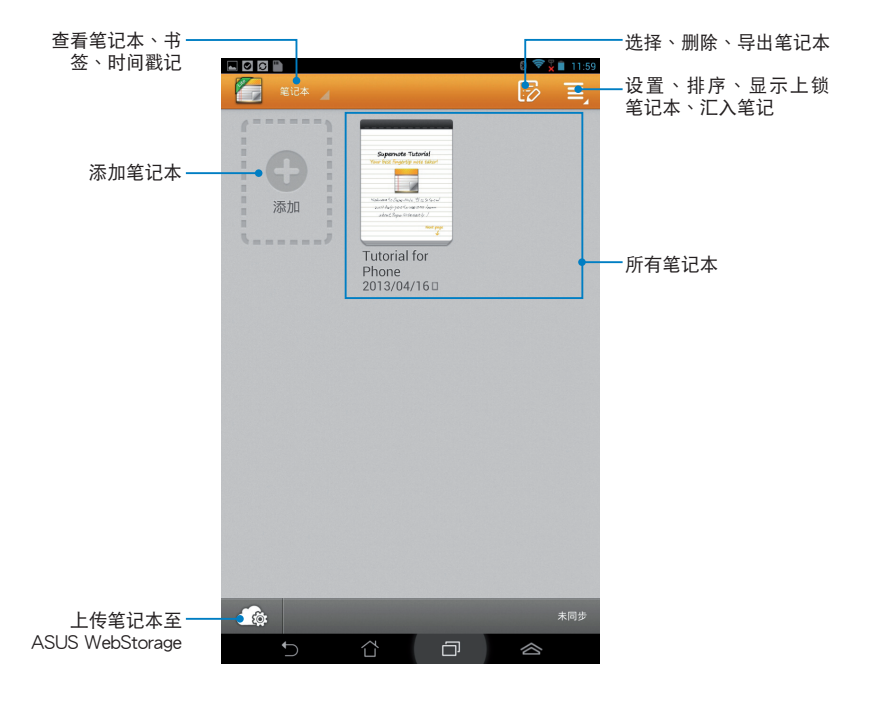

#### 添加笔记本

请依照以下步骤添加笔记本:

- 1. 请点击 添加。
- 2. 请输入笔记本名称并选择 Pad 或 Phone 以决定页面大小。
- 3. 请选择版面样式,接着即会出现应用样式的空白笔记。

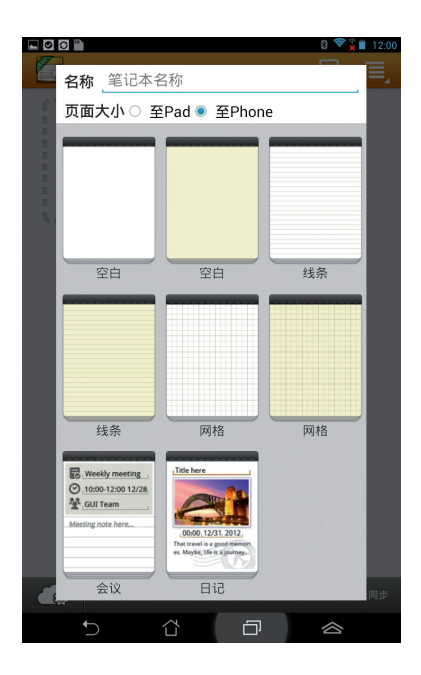

## 使用超级云笔迹精简版

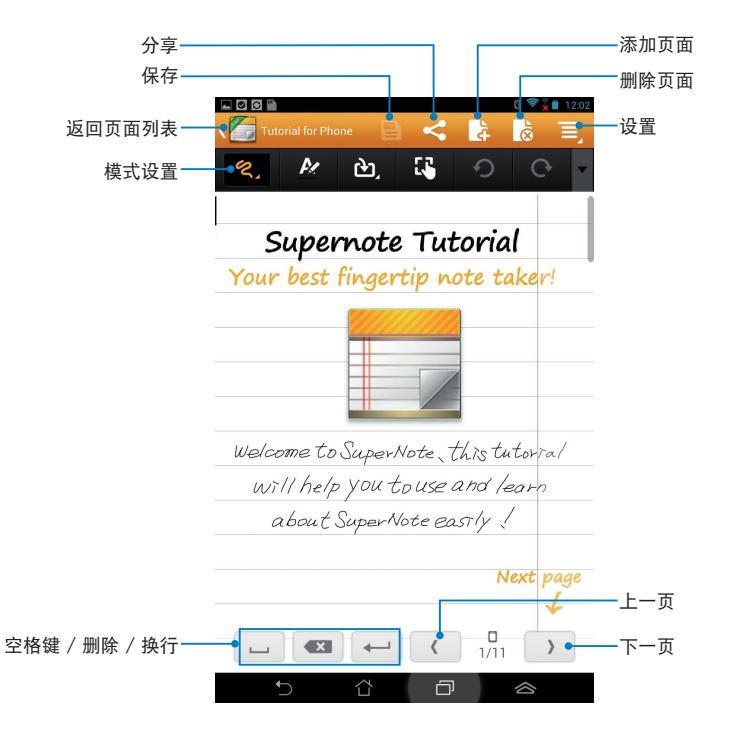

说明:由工具列点击模式设置可选择 手写、键盘 或 绘图。

#### 创建个性化笔记本

超级云笔迹精简版可以让您创建专属的个性化笔记本,上方工具列 中提供多种工具方便您随时使用。

说明:工具列的内容会依选择的模式设置而异。

请依照以下步骤创建个性化笔记本:

- 于超级云笔迹精简版主画面中,点击想要进行个性化设置的笔记本。
- 2. 点击工具列图标以开始编辑笔记本。

说明:

- 在手写模式时,若有需要可点击 ▼ 并选择 ,作为书写时的对 齐依据。
- 在手写和键盘模式时,点击 🖉 可选择文字颜色和粗细。

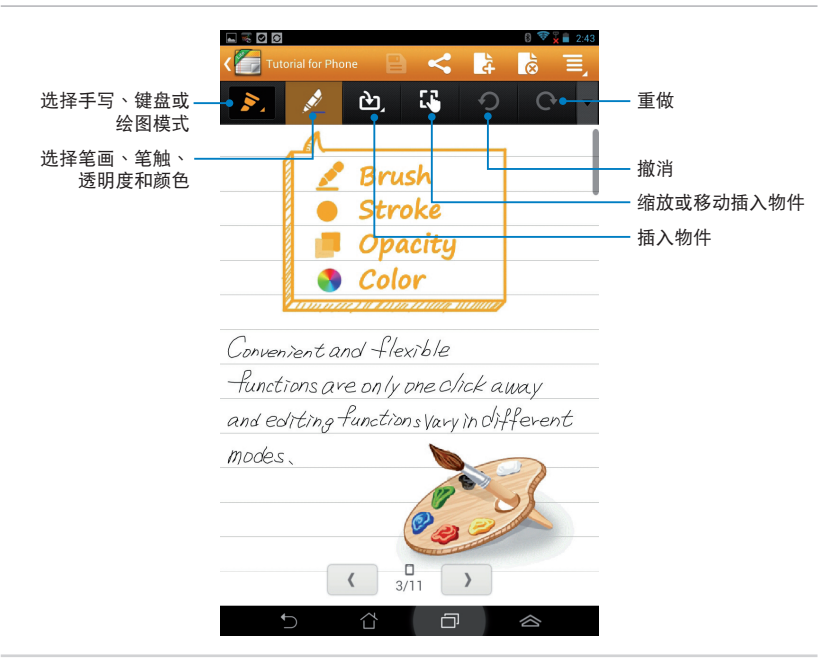

#### 超级云笔迹精简版只读模式

由页面右上角点击 🧾 > 只读 可开启只读模式。

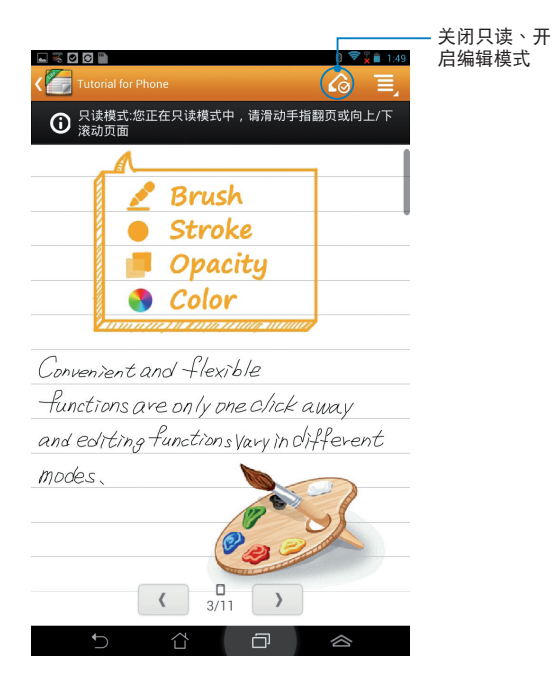

#### 重命名笔记本

请依照以下步骤重命名笔记本:

- 请由超级云笔迹精简版主画面中点击并长按笔记本,点击 重命 名。
- 2. 请输入文件名称并点击确定。

#### 隐藏笔记本

请依照以下步骤隐藏笔记本:

- 请由超级云笔迹精简版主画面中点击并长按笔记本,点击锁定以 隐藏。
- 2. 设置密码后请点击确定。

说明:

- 首次设置隐藏笔记本时,您必须设置密码。
- 请由主画面点击 📃 > 显示上锁笔记本 并输入密码以查看隐藏的 笔记本。

#### 删除笔记本

请依照以下步骤删除笔记本:

- 1. 请由超级云笔迹精简版主画面中点击并长按笔记本,点击 删除。
- 2. 请点击 确定。

# 华硕图酷

华硕图酷为华硕独家应用程序,可以让您管理保存于 Fonepad 中的 图片及影片,轻松即可浏览照片和影片、进行分类管理、编辑照片添 加特效,同时还可以创建个人相册,并利用电子邮件或社群网络与亲 朋好友分享。

请点击 (:::) 开启应用程序菜单,点击 华硕图酷。

华硕图酷主画面

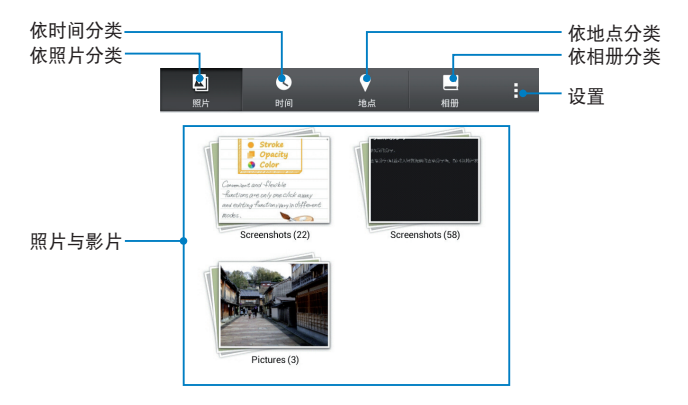

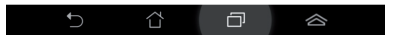

#### 查看保存的照片

请点击相册后,以手指于触摸屏幕上下滑动以查看保存的照片。

#### 查看保存的影片

请点击影片相册后,选择想要查看的影片进行播放。

#### 个人化保存的照片

请开启相册、点击想要进行个人化编辑的相片,并由工具列选择功能。

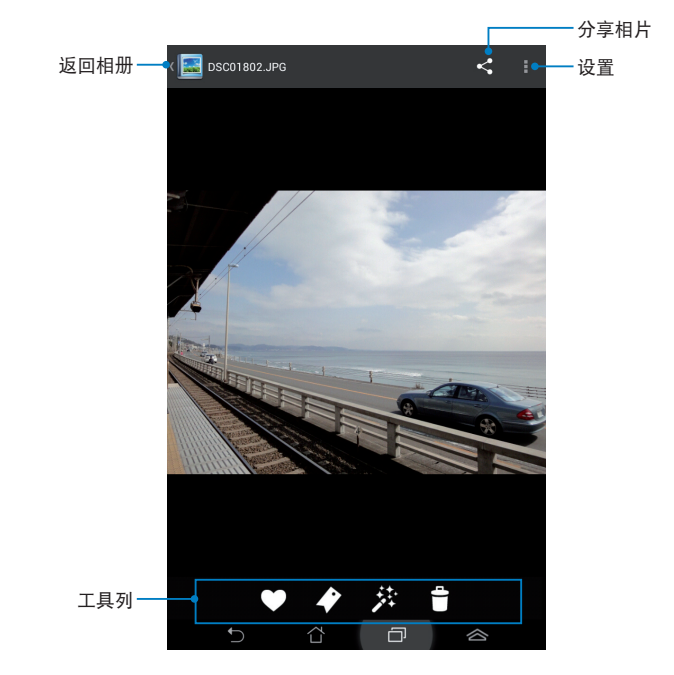

工具列包含下列功能:

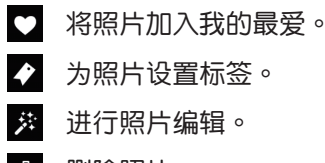

册除照片。

### 编辑照片

请依照以下步骤编辑照片:

- 1. 请由工具列点击 🗡。
- 2. 请使用编辑工具进行编辑。

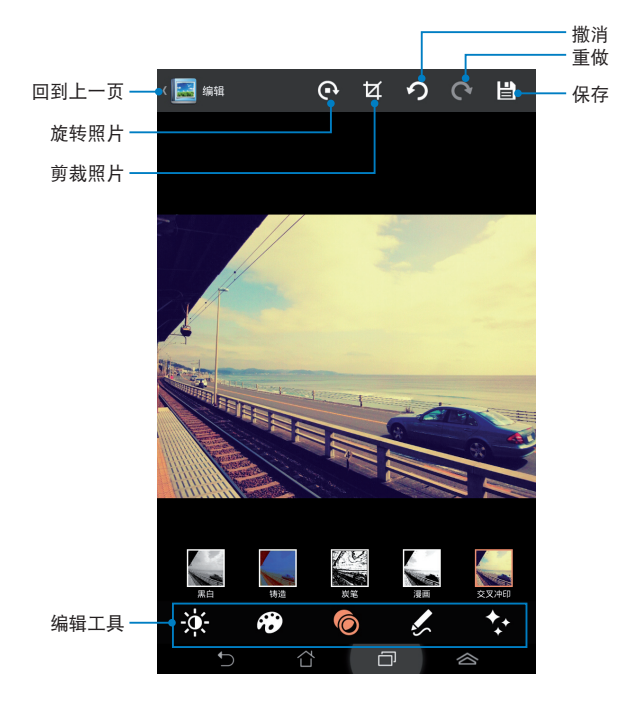

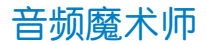

音频魔术师可以让您视个人使用环境需求,随心所欲地调整 Fonepad 的输出音频。

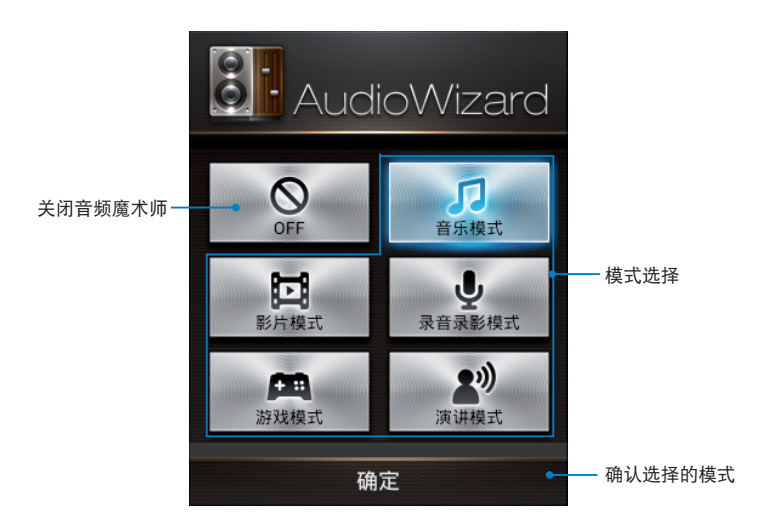

#### 使用音频魔术师

请依照以下步骤使用音频魔术师:

- 1. 请点击 (:::) 开启应用程序菜单,点击 音频魔术师。
- 2. 请选择想要使用的模式,并点击确定。

说明:若您不想使用任何模式时,请点击 OFF。

# 小画板

利用小画板,您可以在保存于 Fonepad 中的照片上绘图、添加文字、边框等,制作为您的个人作品。

请点击 (:::) 开启应用程序菜单,点击 小画板。

小画板主画面

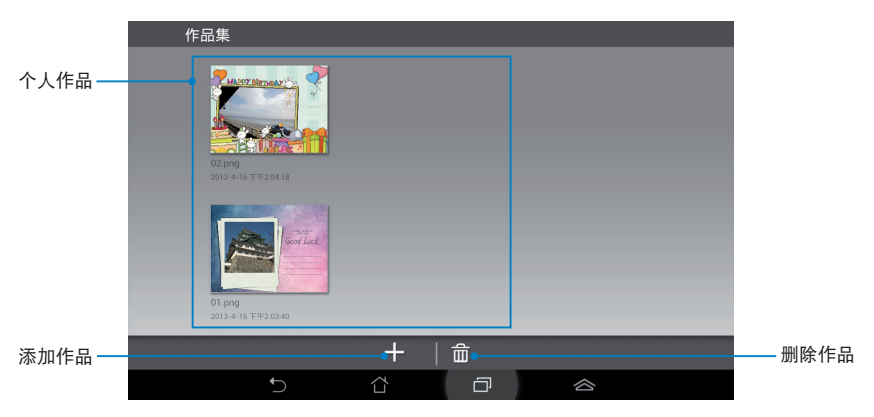

## 添加作品

请依照以下步骤添加作品:

- 1. 由作品集画面下方点击 +。
- 2. 请选择模板并进行编辑。

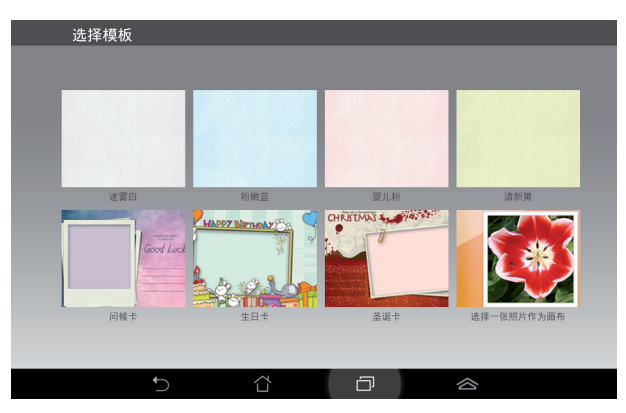

### 小画板编辑画面

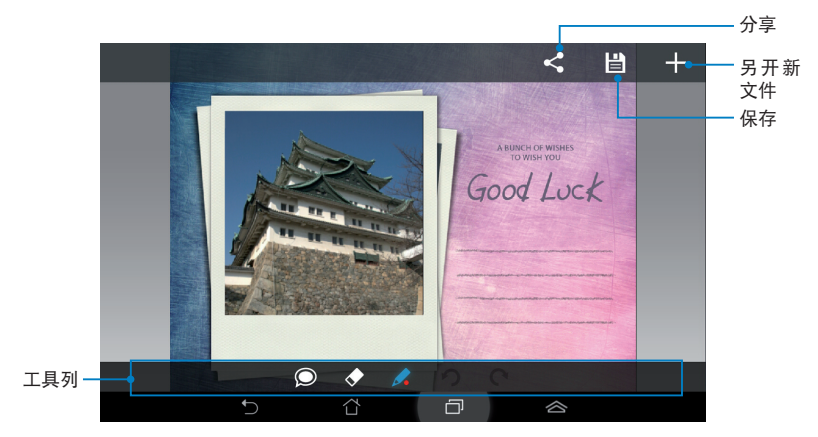

# 编辑作品

请依照以下步骤编辑作品:

- 1. 由作品集中选择想要编辑的作品。
- 2. 请使用编辑工具进行编辑。

# 隐私锁

隐私锁可以让您设置密码以保护所有应用程序,设置密码后您也可以随时更换密码。

请依照以下步骤设置隐私锁:

- 1. 请点击 (:::) 开启应用程序菜单,点击 隐私锁。
- 2. 请点击开始并设置密码。

| 设置密码                      |    |
|---------------------------|----|
| 为隐私锁设置密码<br>新密码:<br>••••• |    |
| 再次确认新密码:                  |    |
| 取消                        | 确定 |

3. 请由上方将关闭滑动为 打开 以启动隐私锁。

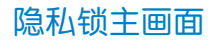

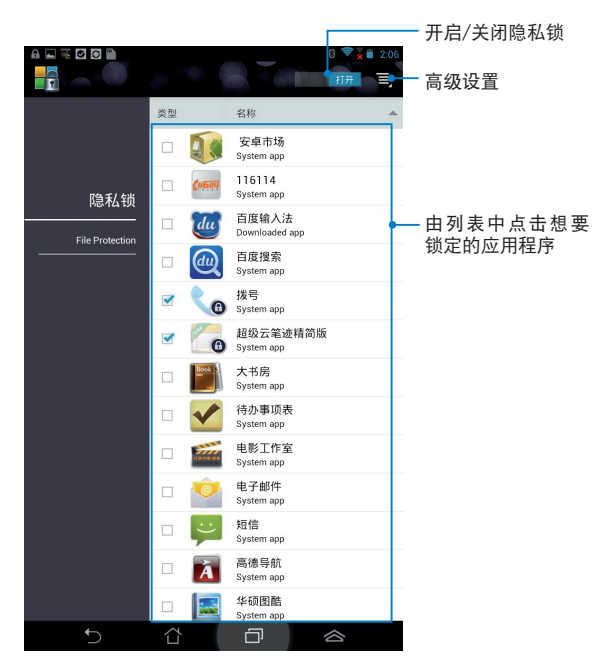

#### 说明:

- · 已锁定的应用程序将会出现锁定图标。
- 当您要开启已锁定的应用程序时,系统将会要求您输入密码。

# 文件保护主画面

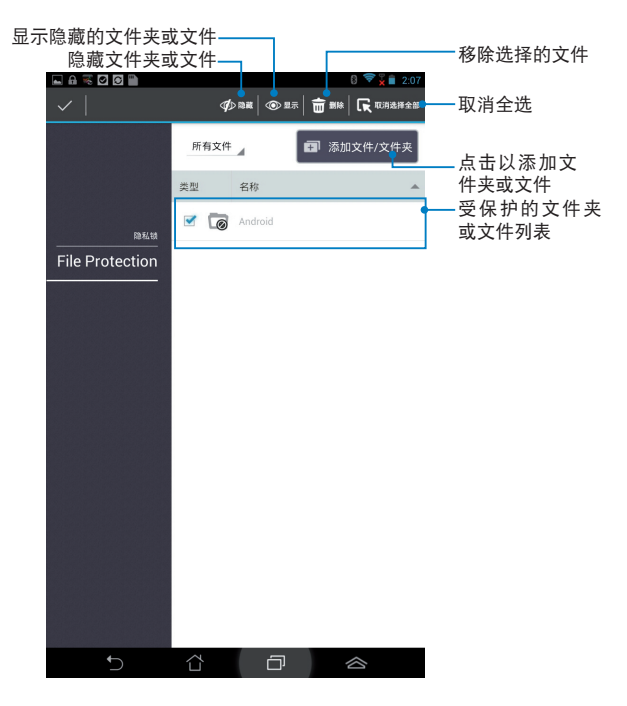

# App 备份

App 备份可于内置存储空间中为您备份已自行安装的应用程序及 相关数据,并将备份数据复制至外接存储设备。在您的设备更新后, App 备份亦可以通过备份数据还原已安装的应用程序及相关数据,确 保您的重要数据。

请点击 (:::) 开启应用程序菜单,点击 App 备份。

#### 重要!

- · App 备份无法还原需要帐号授权认证的应用程序。
- 若有需要时请插入 microSD 存储卡,以将备份文件复制至 microSD 存储卡。

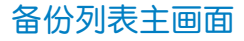

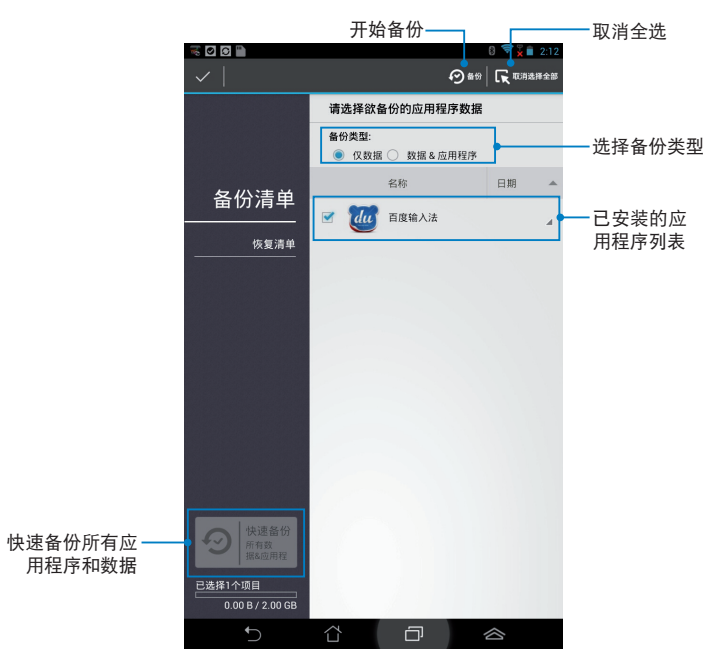

#### 备份应用程序与数据

请依照以下步骤使用 App 备份:

- 1. 于 App 备份主画面左侧点击 备份清单,将显示所有已安装的应用 程序。
- 2. 请选择欲备份的应用程序后,点击上方的备份。
- 请输入备份文件的文件名称后点击 确定。

说明:若有需要时请插入 microSD 存储卡。请点击右下角浏览路径并选择外接存储设备以创建备份文件的复本。

4. 为备份文件设置密码后点击确定。

| 创建新的备份文件                                                        |                                       |
|-----------------------------------------------------------------|---------------------------------------|
| <b>文件名称:</b><br>(文件名称中不可包含下列字节: \/:*?*<>                        | 1)                                    |
| appdata_2013_0416_T141400<br>保存至:<br>/sdcard0/4SUS/App. Backup/ |                                       |
| ✓ 复制备份文件至:<br>(Demoushie /MissesCD)                             |                                       |
| 取消                                                              | ····································· |

| ≫ 密码      |    |
|-----------|----|
| 请输入密码:    |    |
|           |    |
| 确认密码:<br> |    |
| ✔ 保存密码    |    |
| 取消        | 确定 |

5. 点击 确定 以进行备份工作。

| ▲ 应用程序备份                                                               |                |  |
|------------------------------------------------------------------------|----------------|--|
| 备份工作需要一段时间<br>请勿关闭设备电源,并不要运行<br>份时请勿移除外接存储设备。<br>是否确定要继续?<br>□ 不再显示此信息 | 选择要备份的应用程序。进行备 |  |
| 取消                                                                     | 确定             |  |

6. 当备份工作完成后请点击确定。

| 备份工    | 作已完成                         |              |
|--------|------------------------------|--------------|
| appdat | a_2013_0416_T141400.abu已成功创建 | 1 成功<br>0 失败 |
| du     | <b>百度输入法</b><br>v.3.5.1.4    | ø            |
|        | 确定                           |              |

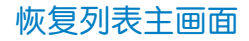

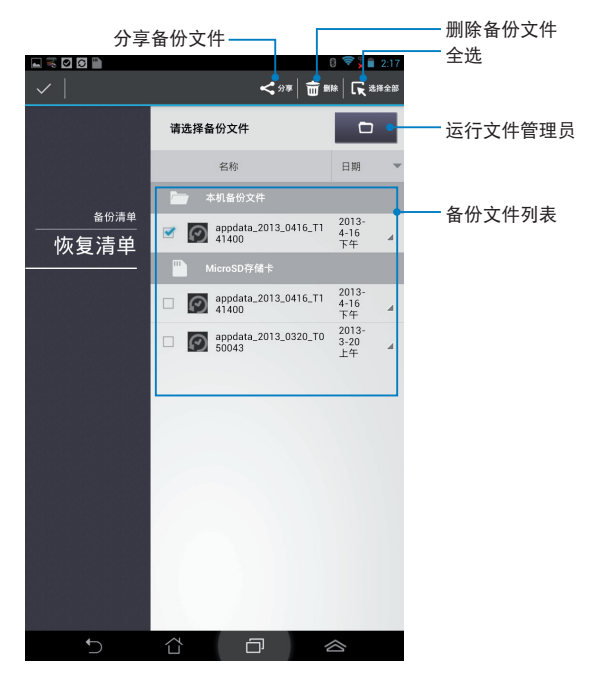

#### 恢复应用程序与数据

请依照以下步骤使用 App 恢复:

- 1. 请点击 恢复清单 以查看已保存的备份文件。
- 请由恢复列表中选择欲使用的备份 文件,点击确定。

| ▲ 应用程序恢复                                    |    |  |  |
|---------------------------------------------|----|--|--|
| 恢复过程需要一些时间。                                 |    |  |  |
| 请勿关闭您的设备,也不要使用所选的恢复应用程序。 请勿在<br>此时拔掉外部存储设备。 |    |  |  |
| 是否继续?                                       |    |  |  |
| □ 不再显示此信息                                   |    |  |  |
| 取消                                          | 确定 |  |  |

 3. 请输入密码以将备份文件解码,点 击确定。

| <i>》</i> 密码            |    |  |  |
|------------------------|----|--|--|
| 备份文件受到保护,请输入密码。<br>密码: |    |  |  |
| 取消                     | 确定 |  |  |

 请选择欲还原的应用程序,点击 恢 复。

| appdata_2013_0416_T141400          |                  |    |  |
|------------------------------------|------------------|----|--|
| 备份文件包含以下这些应用程序,请选择欲恢复的应用程序与数<br>据。 |                  |    |  |
| ☑ 选择所有项目                           |                  |    |  |
| 🗹 📶                                | 百度输入法<br>3.5.1.4 |    |  |
| 取消                                 |                  | 恢复 |  |

5. 点击 确定 以进行恢复工作。

| 应用程序恢复              |    |  |  |
|---------------------|----|--|--|
| 恢复工作将取代原有的数据,是否要继续? |    |  |  |
| 取消                  | 确定 |  |  |

6. 当恢复工作完成后请点击确定。

| 恢复工    | 作已完成                        |              |
|--------|-----------------------------|--------------|
| appdat | ta_2013_0416_T141400.abu已恢复 | 1 成功<br>0 失败 |
| du     | <b>百度输入法</b><br>v.3.5.1.4   | 0            |
|        | 确定                          |              |

# 小工具

Fonepad 提供多种便利且有趣的小工具,方便您在桌面上可以清楚 地查看信息与服务。请由应用程序菜单中查看小工具列表,并将小工 具添加至您的桌面。

请点击 (:::) 开启应用程序菜单,点击 窗口小部件。

#### 添加小工具至桌面

在小工具列表中,您可以:

- 左右滑动画面以查看所有的小工具
- 长按以将小工具拖曳至桌面

重要!

- 添加某些小工具前,您可能会需要进行其他设置(例如注册服务、 启动功能)。
- 添加小工具时桌面需有足够的摆放空间。

#### 由桌面删除小工具

请长按欲删除的小工具直到页面上方出现 X 删除,并将小工具拖曳 至 X 删除 即可由页面上删除。

将小工具拖曳至此

以由页面上移除

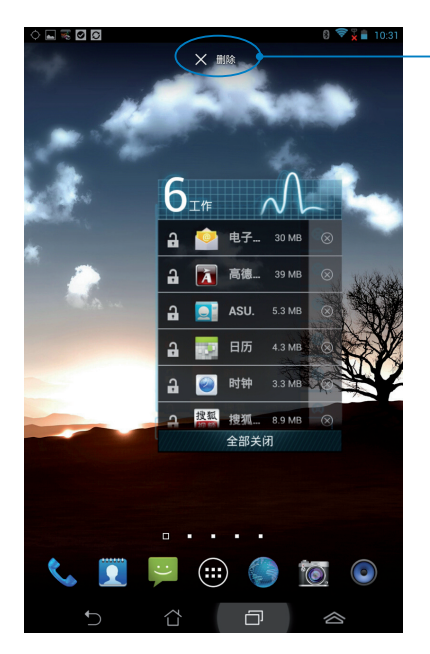

# **ASUS Battery**

ASUS Battery 将显示 Fonepad 的剩余电量百分比,让用户对电力 情况可以一目了然。

#### 添加 ASUS Battery 至桌面

请依照以下步骤设置 ASUS Battery:

- 1. 请点击 (:::) 开启应用程序菜单。
- 2. 请点击 窗口小部件。
- 3. 请长按 ASUS Battery, ASUS Battery 的窗口即会出现于桌面上。

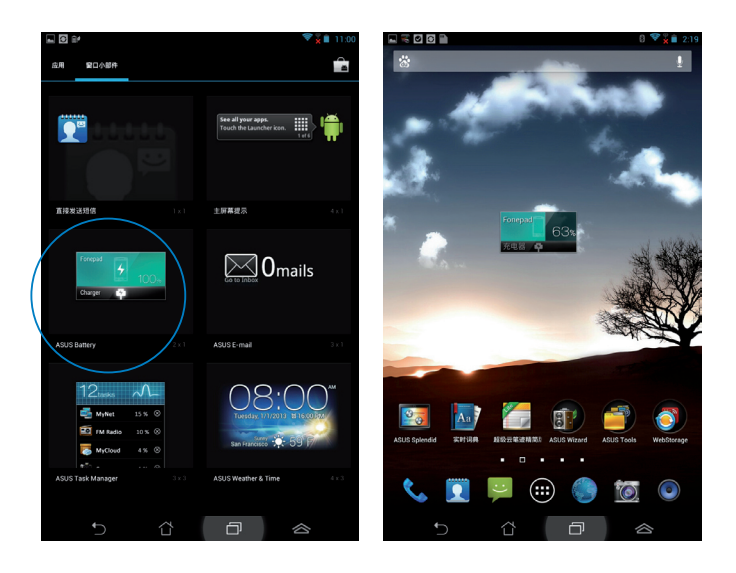

| <br> |
|------|
| <br> |
| <br> |
| <br> |
|      |
|      |
|      |
|      |
|      |
|      |
|      |
|      |
|      |
|      |
|      |
|      |
|      |
|      |
|      |
|      |
|      |
|      |
|      |
|      |
|      |
|      |
|      |
|      |
|      |
|      |
|      |
|      |
|      |
|      |
|      |
|      |
|      |
|      |
|      |
|      |
|      |
|      |
|      |
|      |
|      |
|      |
|      |
|      |
|      |
|      |
|      |
|      |
|      |
|      |
|      |

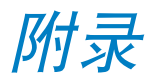

# **EC Declaration of Conformity**

This product is compliant with the regulations of the R&TTE Directive 1999/5/EC. The Declaration of Conformity can be downloaded from <u>http://support.asus.com</u>.

# **Prevention of Hearing Loss**

To prevent possible hearing damage, do not listen at high volume levels for long periods.

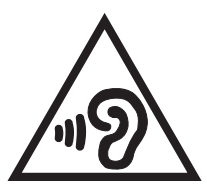

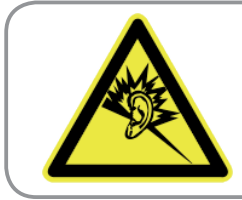

À pleine puissance, l'écoute prolongée du baladeur peut endommager l'oreille de l' utilisateur.

For France, as required by French Article L. 5232-1, this device is tested to comply with the Sound pressure requirement in NF EN 50332-2:200 and NF EN 50332-1:2003 standards.

# **CE Mark Warning**

# **CE** CE marking for devices without wireless LAN/Bluetooth

The shipped version of this device complies with the requirements of the EEC directives 2004/108/EC "Electromagnetic compatibility" and 2006/95/EC "Low voltage directive".

The highest CE SAR value for this device is 1.65 W/Kg. This Fonepad was tested at a distance of 0.5cm from the body, with the device transmitting at its highest certified power level in all tested frequency bands. To comply with CE RF Exposure requirements, a minimum of 0.5cm separation between the Fonepad and the user shall be maintained.

# **RF Exposure information (SAR) - CE**

This device meets the EU requirements (1999/519/EC) on the limitation of exposure of the general public to electromagnetic fields by way of health protection.

The limits are part of extensive recommendations for the protection of the general public. These recommendations have been developed and checked by independent scientific organizations through regular and thorough evaluations of scientific studies. The unit of measurement for the European Council's recommended limit for mobile devices is the "Specific Absorption Rate" (SAR), and the SAR limit is 2.0 W/Kg averaged over 10 gram of body tissue. It meets the requirements of the International Commission on Non-Ionizing Radiation Protection (ICNIRP).

For next-to-body operation, this device has been tested and meets the ICNRP exposure guidelines and the European Standard EN 62311 and EN 62209-2. SAR is measured with the device directly contacted to the body while transmitting at the highest certified output power level in all frequency bands of the mobile device.

### **Power Safety Requirement**

Products with electrical current ratings up to 6A and weighing more than 3Kg must use approved power cords greater than or equal to: H05VV-F, 3G, 0.75mm<sup>2</sup> or H05VV-F, 2G, 0.75mm<sup>2</sup>.

## **Regional notice for Singapore**

Complies with IDA Standards DB**103778** 

This ASUS product complies with IDA Standards.

# ASUS Recycling/Takeback Services

ASUS recycling and takeback programs come from our commitment to the highest standards for protecting our environment. We believe in providing solutions for you to be able to responsibly recycle our products, batteries, other components as well as the packaging materials. Please go to <u>http://csr.asus.com/english/Takeback.htm</u> for detailed recycling information in different regions.

# **Coating notice**

**IMPORTANT!** To provide electrical insulation and maintain electrical safety, a coating is applied to insulate the device except on the areas where the I/O ports are located.

### **Removable cover notice**

**IMPORTANT!** The back compartment cover contains the antenna that allows you to make or receive calls. When you remove the back compartment cover to install a micro SIM card or microSD card, ensure that you put it back securely in place.

# **Driving safely**

Never use this device while driving. It is an offence, that while driving, to hold the device or cradle it in your neck at any point, during the setup, making or taking text message or any other data related mobile communication. Use of fully installed car kits are still permitted, as are the use of alternate handsfree accessories.

In the interest of safety, we would recommend the use of a cradle while using any form of handsfree accessory.

While driving, we recommend that you use voicemail wherever possible, and that you listen to your messages when you are not in the car. If you must make a handsfree call when driving, keep it brief.

Do not place objects, including both installed or portable wireless equipment, in the area over the airbag or in the airbag deployment area. An airbag inflates with great force. If the airbag inflates, serious injury could result.

## **Electronic devices**

Most modern electronic equipment is shielded from RF energy. However, certain electronic equipment may not be shielded against the RF signals from your device.

#### **Pacemakers**

The Health Industry Manufacturers' Association recommends that a minimum separation of six (6") inches be maintained between a phone and a pacemaker to avoid potential interference with the pacemaker. These recommendations are consistent with the independent research by and recommendations of Wireless Technology Research.

If you have a pacemaker:

- Always keep your device more than six inches (15cm) from your pacemaker when turned on.
- Do not carry your device in your breast pocket.
- Use the ear opposite the pacemaker to minimize the potential for interference.
- If you have any reason to suspect that interference is taking place, turn your device off immediately.

#### **Hearing aids**

Some digital phones may interfere with some hearing aids. In the event of such interference, call ASUS Customer Service to discuss alternatives.

# **Other medical devices**

If you use any other personal medical device, consult the manufacturer of your device to determine if it is adequately shielded from external RF energy. Your physician may be able to assist you in obtaining this information.

Turn your device off in healthcare facilities when any regulations posted in these areas instruct you to do so. Hospitals or healthcare facilities may be using equipment that could be sensitive to external RF energy.

# **Vehicles**

RF signals may affect improperly installed or inadequately shielded electronic systems in motor vehicles. Check with the manufacturer or its representative regarding your vehicle. You should also consult the manufacturer of any equipment added to your vehicle.

# **Posted facilities**

Turn your device off where posted notices so require.

# **Magnetic media**

Magnetic fields generated by mobile devices may damage data on magnetic storage media, such as credit cards, computer discs or tapes. Do not place your device next to such media.

You should never expose your device to strong magnetic fields as this may cause temporary malfunction.

# **Other Safety Guidelines**

#### Aircraft

Regulations prohibit using your mobile device while onboard an aircraft. Switch off your device before boarding an aircraft or turn off the wireless connections.

#### **Blasting areas**

To avoid interfering with blasting operations, turn your device off when in a 'blasting area' or in areas posted: "Turn off two-way radio." Obey all signs and instructions.

# **Potentially explosive environments**

Turn your device off when in any area with a potentially explosive environment and obey all signs and instructions.

Sparks in such areas could cause an explosion or fire resulting in bodily injury or even death.

Areas with a potentially explosive environment are often, but not always, clearly marked. They include fuelling areas such as gas stations, below decks on boats, fuel or chemical transfer or storage facilities, vehicles using liquified petroleum gas (such as propane or butane), areas where the air contains chemicals or articles, such as grain, dust, or metal powders, and any other area where you would normally be advised to turn off your vehicle's engine.

#### Choking

Keep your away from children as the SIM card and other small parts present a choking hazard.

废弃物处理

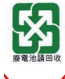

请勿将电池当作一般垃圾丢弃。这个标志表示电池不应 视为一般垃圾丢弃。

请勿将内含汞的电池当作一般垃圾丢弃。这个打叉的垃

圾桶标志表示电池不应视为一般垃圾丢弃。

X

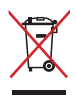

请勿将本产品当作一般垃圾丢弃。本产品零组件设计为 可回收利用。这个打叉的垃圾桶标志表示本产品(电器 与电子设备)不应视为一般垃圾丢弃,请依照您所在地 区有关废弃电子产品的处理方式处理。

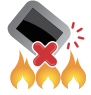

请勿将本产品存放靠近火源或是丢入燃烧的火堆中,有可能造成爆炸的意外。

Model name: K004 (ME371MG)

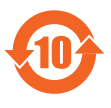

电子信息产品污染控制标示:图中之数字为产品之环保使 用期限。仅指电子信息产品中含有的有毒有害物质或元素 不致发生外泄或突变从而对环境造成污染或对人身、财产 造成严重损害的期限。

有毒有害物质或元素的名称及含量说明标示:

|                 | 有害物质或元素 |        |        |                 |               |                 |
|-----------------|---------|--------|--------|-----------------|---------------|-----------------|
| 部件名称            | 铅 (Pb)  | 汞 (Hg) | 镉 (Cd) | 六价铬<br>(Cr(VI)) | 多溴联苯<br>(PBB) | 多溴二苯<br>醚(PBDE) |
| 印刷电路板及<br>其电子组件 | ×       | 0      | 0      | 0               | 0             | 0               |
| 硬盘              | ×       | 0      | 0      | 0               | 0             | 0               |
| 光驱              | ×       | 0      | 0      | 0               | 0             | 0               |
| 液晶屏             | ×       | 0      | ×      | 0               | 0             | 0               |
| 外壳              | ×       | 0      | 0      | 0               | 0             | 0               |
| 键盘              | ×       | 0      | 0      | 0               | 0             | 0               |
| 电源充电器           | ×       | 0      | 0      | 0               | 0             | 0               |
| 外部信号连接<br>口及线材  | ×       | 0      | 0      | 0               | 0             | 0               |
| 中央处理器与<br>内容    | ×       | 0      | 0      | 0               | 0             | 0               |
| 触摸板             | ×       | 0      | 0      | 0               | 0             | 0               |
| 喇叭              | ×       | 0      | 0      | 0               | 0             | 0               |
| 鼠标              | ×       | 0      | 0      | 0               | 0             | 0               |
| 电池              | ×       | 0      | 0      | 0               | 0             | 0               |

- 〇:表示该有毒有害物质在该部件所有均质材料中的含量均在 SJ/T 11363-2006 标准规定的限量要求以下。
- ×:表示该有毒有害物质至少在该部件的某一均质材料中的含量超出 SJ/T 11363-2006 标准规定的限量要求,然该部件仍符合欧盟 命令 2002/95/EC 的规范。
- 备注:此产品所标示之环保使用期限,系指在一般正常使用状况下。

#### **EC Declaration of Conformity**

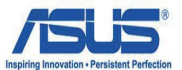

Ver. 121001

#### We, the undersigned,

| Manufacturer:                        | ASUSTeK COMPUTER INC.                              |
|--------------------------------------|----------------------------------------------------|
| Address, City:                       | 4F, No. 150, LI-TE Rd., PEITOU, TAIPEI 112, TAIWAN |
| Country:                             | TAIWAN                                             |
| Authorized representative in Europe: | ASUS COMPUTER GmbH                                 |
| Address, City:                       | HARKORT STR. 21-23, 40880 RATINGEN                 |
| Country:                             | GERMANY                                            |

#### declare the following apparatus:

| Product name : | ASUS FonePad |
|----------------|--------------|
| Model name :   | K004         |

conform with the essential requirements of the following directives:

#### 2004/108/EC-EMC Directive

| EN 55022:2010   EN 61000-3-2:2006+A2:2009   EN 55013:2001+A1:2003+A2:2006                                                                                                    |                                                                                                    |
|----------------------------------------------------------------------------------------------------|----------------------------------------------------------------------------------------------------|
| X1999/5/EC-R &TTE Directive                                                                                                    |                                                                                                    |
| ⊠ EN 300 328 V1.7.1(2006-10)   ⊠ EN 300 440-2 V1.4.1(2010-08)   ⊠ EN 300 440-2 V1.4.1(2010-08)   ⊠ EN 301 511 V9.0.2(2003-03)   ⊠ EN 301 908-1 V5.2.1(2011-05)   ⊠ EN 301 908-2 V5.2.1(2011-07)   □ EN 301 830 541.4.1(2005-03)   □ EN 301 835 V1.4.1(2009-01)   ⊠ EN 50360:2001   ⊠ EN 62209-1:2006   ⊠ EN 62209-2:2010   ⊠ EN 62209-2:2010 | X EN 301 489-1 V1.9.2(2011.09)   X EN 301 489-3 V1.3.1(2002.08)   EN 301 489-4 V1.3.1(2005.11)   X EN 301 489-9 V1.3.1(2007.11)   X EN 301 489-9 V1.3.1(2007.11)   X EN 301 489-9 V1.3.1(2007.11)   X EN 301 489-9 V1.3.1(2007.11)   X EN 301 489-9 V1.3.1(2007.10)   X EN 301 489-9 V1.3.1(2007.09)   EN 302 326-3 V1.5.1(2007.09)   EN 302 326-3 V1.3.1(2007.09)   EN 302 326-3 V1.3.1(2006.05)   EN 303 623 V1.1.1(2009.01)   EN 50371:2002   EN 50352:2002 |

2006/95/EC-LVD Directive

K EN 60950-1 / A11:2009

EN 60065:2002 / A2:2010 EN 60065:2002 / A12:2011

X EN 50332-2:2003 2009/125/EC-ErP Directive

Regulation (EC) No. 1275/2008 Regulation (EC) No. 642/2009

Regulation (EC) No. 278/2009

2011/65/EU-RoHS Directive

#### **⊠CE** marking

(EC conformity marking)

Position : CEO Jerry Shen Name :

len

Signature :

Declaration Date: Feb. 01, 2013 Year to begin affixing CE marking:2013

| <br> |
|------|
|      |
| <br> |
| <br> |
|      |
|      |
|      |
| <br> |
|      |
|      |
|      |
|      |
|      |
|      |
|      |
|      |
|      |
|      |
|      |
|      |
|      |
|      |
|      |
|      |
|      |
|      |
|      |
|      |
|      |
|      |
|      |
|      |
|      |
|      |
|      |
|      |
|      |
|      |
|      |
|      |
|      |
|      |
|      |
|      |
|      |
|      |
|      |
|      |
|      |
|      |
|      |
|      |
|      |
|      |
|      |
|      |